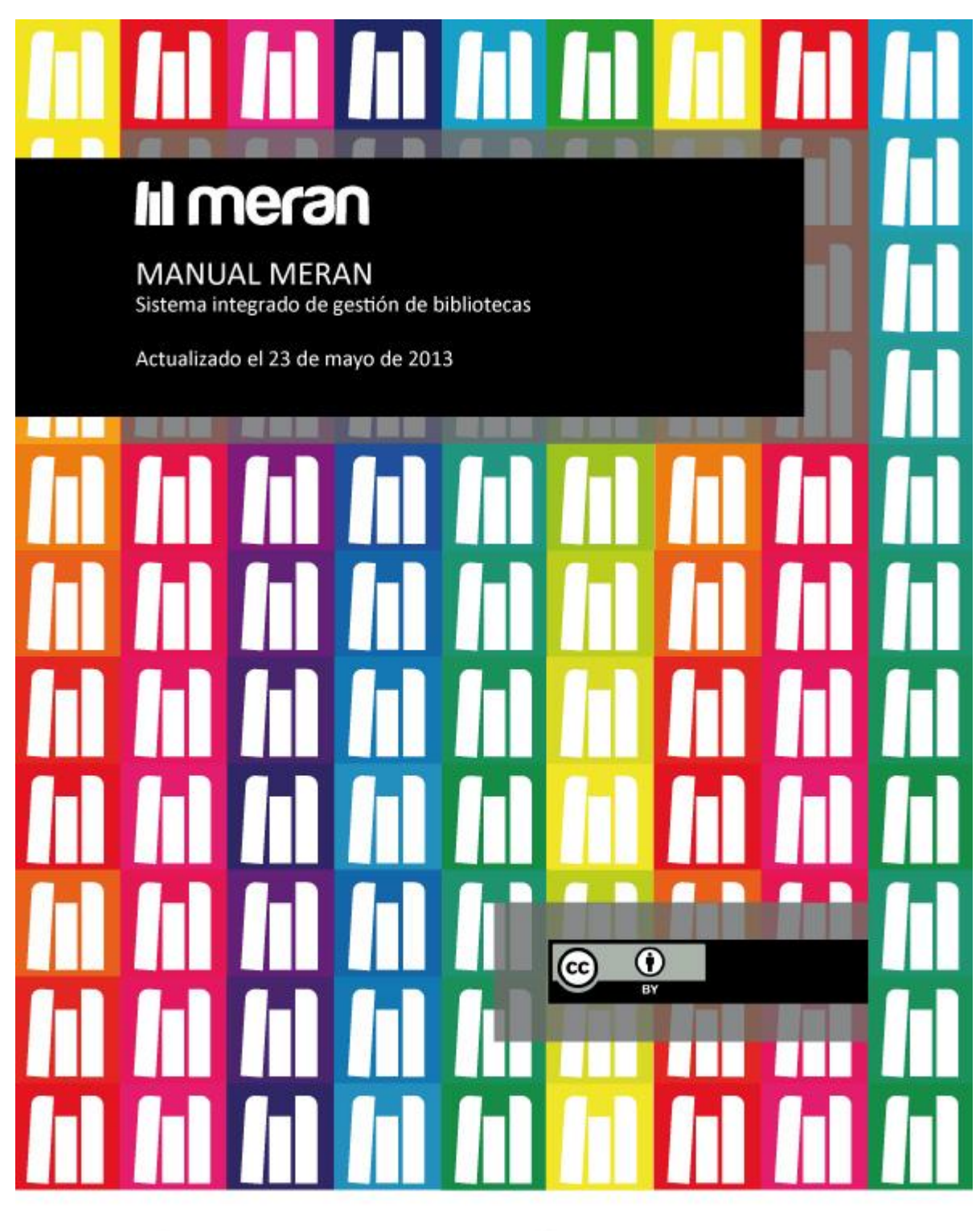

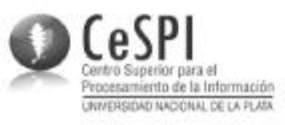

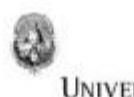

UNIVERSIDAD NACIONAL DE LA PLATA

# Contenido

| Página de Inicio                                                                                                    | 5                |
|----------------------------------------------------------------------------------------------------|------------------|
| Barra de búsqueda<br>Búsquedas en el Catálogo:<br>Búsqueda de usuarios                                                                                                    | <b>5</b><br>5    |
| Perfil del usuario                                                                                                    | 7                |
| Mis datos                                                                                                    | 7                |
| Ajustes                                                                                                    | 7                |
| Módulo Catálogo                                                                                                    | 8                |
| Búsqueda avanzada<br>Búsqueda combinada:<br>Coincidir con la frase exacta<br>Coincidir con cualquier palabra<br>Coincidir con valores booleanos<br>Coincidir con todas las palabras |                  |
| Búsqueda específica<br>Opciones de búsqueda                                                                                                    | <b> 10</b><br>10 |
| Agregar documento<br>Diagrama de la estructura de Catalogación de Meran                                                                                                    | <b>11</b><br>12  |
| Registros y grupos                                                                                                    |                  |
| Agregar documento                                                                                                    | 14               |
| Estantes virtuales                                                                                                    |                  |
| El nombre del estante se podrá modificar desde <i>Editar estante actual,</i> mientras que el<br>Agregar subestante permitirá agregar un estante dentro del original                 | botón<br>18      |
| Ayuda MARC                                                                                                    | 19               |
| Códigos de inventario                                                                                                    | 20               |
| <b>Creación de Catálogo</b><br>Agregar un nuevo campo<br>Descripción de Tipo de entrada                                                                                             |                  |
| Visualización de INTRANET<br>Modificación del nombre del campo<br>Agregar visualización                                                                                             |                  |
| Visualización del OPAC                                                                                                    | 32               |
| Módulo Usuarios                                                                                                    | 33               |
| Usuarios reales<br>Seleccionar imagen<br>Modificar datos<br>Deshabilitar usuario<br>Agregar usuario adicional                                                                       |                  |

| Reestablecer contraseña           |    |
|-----------------------------------|----|
| Generar carnet                    |    |
| Libre deuda                       |    |
| Préstamo interbibliotecario       |    |
| Cambiar credenciales              |    |
| Ejemplares prestados              |    |
| Ejemplares asignados              |    |
| Reservas en espera                |    |
| Historial de préstamos            |    |
| Historial de reservas             |    |
| Historial de sanciones            |    |
| Usuarios potenciales              | 39 |
| Agregar usuarios                  | 40 |
| Administración de libre deuda     | 40 |
| Regularidades                     | 40 |
| Reportes                          |    |
| Generar carnets                   |    |
|                                   |    |
| Módulo Circulación                |    |
| Modalidad de Préstamos            |    |
| Circulación rápida                | 42 |
| Préstamos desde catálogo          |    |
| Préstamos a partir de una reserva |    |
| Devoluciones                      |    |
| Renovaciones                      | 45 |
| Sanciones                         | 46 |
| Reservas                          | 47 |
| Esquemas de sanciones             | 48 |
| Tipos de préstamos                | 50 |
| Préstamos vencidos                | 50 |
| Preferencias de Circulación       | 51 |
| Módulo Sistema                    | 53 |
| Intranet                          | 53 |
| Preferencias del sistema          | 53 |
| Feriados                          | 54 |
| Novedades                         | 55 |
| Acerca de                         | 56 |
| Logos                             | 57 |
| OPAC                              | 57 |

| Novedades                   | 57 |
|-----------------------------|----|
| Mensaje de contacto         | 58 |
| Configuración de la portada | 58 |
| Administración              | 59 |
| Tablas de referencia        | 59 |
| Configuración LDAP          | 59 |
| Administración              | 60 |
|                             |    |

# Página de Inicio

La Página de Inicio o Página principal presenta facilidades para:

- Moderar las revisiones o los comentarios acerca de la bibliografía que los usuarios pueden • realizar desde el OPAC.
- Publicar Novedades, noticias o eventos que podrán ser visualizados por los usuarios que forman parte del staff de la biblioteca.
- Recibir y responder los Mensajes de contacto que los usuarios pueden enviar desde el OPAC.
- Publicar y difundir contenidos a través de la cuenta de Twitter de la biblioteca. Estas funcionalidades serán explicadas en el apartado Módulo Sistema.

|                |                                                                                        |                          | Barra de menúes yde búsque | das       |
|----------------|----------------------------------------------------------------------------------------|--------------------------|----------------------------|-----------|
| <b>I</b> Imera | Catálogo - Usuarios -                                                                  | Circulación - Catálogo   | Usuarios                   | Sistema 🗸 |
|                | Principal Novedades                                                                    | s, Mensajes, Twitter     | Revisión de comentario     | s         |
|                | Atención Hay revisiones de edicion                                                     | nes para moderar 💿 Ver 🚽 |                            |           |
|                | Mensajes de Contacto                                                                   |                          |                            |           |
|                | agradecimiento<br>- Gustavo Gabriel Llanas (m@hotmail.co<br>Ver mensajes<br>L3 Twitter | Publicar un tweet        | de correo de un usuario    |           |

### Barra de búsqueda

|               | tálogo 🗸 Usuarios 🗸 | Circulación - Ca | atálogo Usu | suarios | Sistema 👻             | 1 - |
|---------------|---------------------|------------------|-------------|---------|-----------------------|-----|
| Búsquedas com | binadas en el ca    | atálogo          |             |         | Búsquedas de usuarios |     |

La Barra de búsquedas permite la ejecución de búsquedas rapidas en el Módulo Catálogo y en el Módulo Usuarios.

#### Búsquedas en el Catálogo:

Permite ingresar expresiones de búsquedas para recuperar información almacenada en cualquier campo de la base de datos de Meran. Es similar a la Búsqueda combinada, explicada más adelante. A su vez, permite combinar más de un término en una misma expresión.

Ejemplo:

| Autor                                                    | Título                         | Algunas expresiones<br>posibles |
|----------------------------------------------------------|--------------------------------|---------------------------------|
| Weber, Max                                               | El sabio y el científico       | Weber sabio científico          |
| Tener en cuenta que en todos l                           | os casos pueden ingresarse los | Cient politico web              |
| términos con mayúsculas o min<br>forma va que, el sistem | núsculas, con o sin acentos en | Sociologia weber cient          |
|                                                          |                                | Weber sociol politica           |

En este caso se han usado términos que corresponden a diferentes metadatos: autor, título, tema (sociología) y se han recuperado todos los tipos de documento (libros) y niveles bibliográfico (analítica) que responden a la expresión de búsqueda.

|     | Catálo<br>sultado                                                                     | go - Usuarios -             | Circulación - weber <u>socio</u> | politica Usua       | arios | Sistema | •                                                                                             |  |  |  |  |  |  |
|-----|---------------------------------------------------------------------------------------|-----------------------------|----------------------------------|---------------------|-------|---------|-----------------------------------------------------------------------------------------------|--|--|--|--|--|--|
|     | Ha buscado por: weber sociol política                                                 |                             |                                  |                     |       |         |                                                                                               |  |  |  |  |  |  |
| Tie | Ha buscado por: weber sociol política<br>Total de registros: 4 en (0.200124 segundos) |                             |                                  |                     |       |         |                                                                                               |  |  |  |  |  |  |
|     | o<br>Libro                                                                            | El sabio y la política:     |                                  | Autor<br>Weber, Max | ^     | (1967)  | Desponibilidad<br>Domicilio 1<br>Sala 0<br>No Disponibles: 0<br>Reservados: 0<br>Prestados: 0 |  |  |  |  |  |  |
| l   | Libro                                                                                 | El político y el científico |                                  | Weber, Max          |       | (1967)  | Domicilio 1<br>Sala 0<br>No Disponibles: 0<br>Reservados: 0<br>Prestados: 0                   |  |  |  |  |  |  |
| An  | alítica                                                                               | Burocracia y parlamento     | )                                | Weber, Max          |       |         | Domicilio 0<br>Sala 0<br>No Disponibles: 0<br>Reservados: 0<br>Prestados: 0                   |  |  |  |  |  |  |

Si se quisiera limitar la búsqueda y recuperar solamente los libros que respondieran a esa expresión, bastaría con agregar *libro* a la expresión anterior y de ese modo excluiría la analítica.

#### Búsqueda de usuarios

Permite la búsqueda de usuarios utilizando nombre, apellido, DNI, legajo. En sus expresiones completas, combinando términos completos o combinando raíces.

*Ejemplos:* En el ejemplo se realizó una búsqueda por nombre, raíz del apellido y raíz del DNI.

| Ilmera | Catálogo ·                                                                   | + Usuarios <del>+</del> | Circulación - Catálog    | 0          | paula gon 237 |         | Sistema 👻 |      |                |
|--------|------------------------------------------------------------------------------|-------------------------|--------------------------|------------|---------------|---------|-----------|------|----------------|
|        | Resultados                                                                   | de la búsque            | da de Usuarios Rea       | ales       |               |         |           |      |                |
|        | Ha buscado por: <b>paula gon 237</b><br>La cantidad de usuarios es: <b>1</b> |                         |                          |            |               |         |           |      |                |
|        | Tarjeta Id.                                                                  | Foto                    | Apellido y Nombres       | Documento  | Legajo        | Cat.    | Prest.    | Ven. | Estado         |
|        | 23788293                                                                     | 8                       | González, Paula Gabriela | P 23788293 |               | Docente | 0         | 0    | ACTIVO REGULAR |

# Perfil del usuario

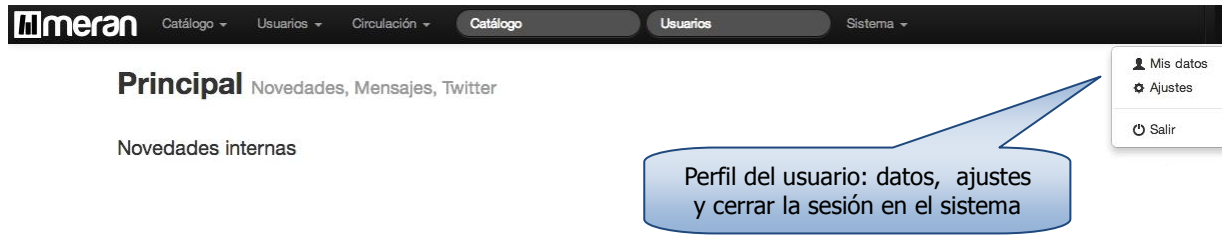

### **Mis datos**

Desde *Mis datos,* la persona que inició sesión en la intranet puede ir directamente a su registro de usuario y realizar modificaciones o conocer el estado de su cuenta. Se trata de la misma funcionalidad que se usa para todos los <u>usuarios</u>.

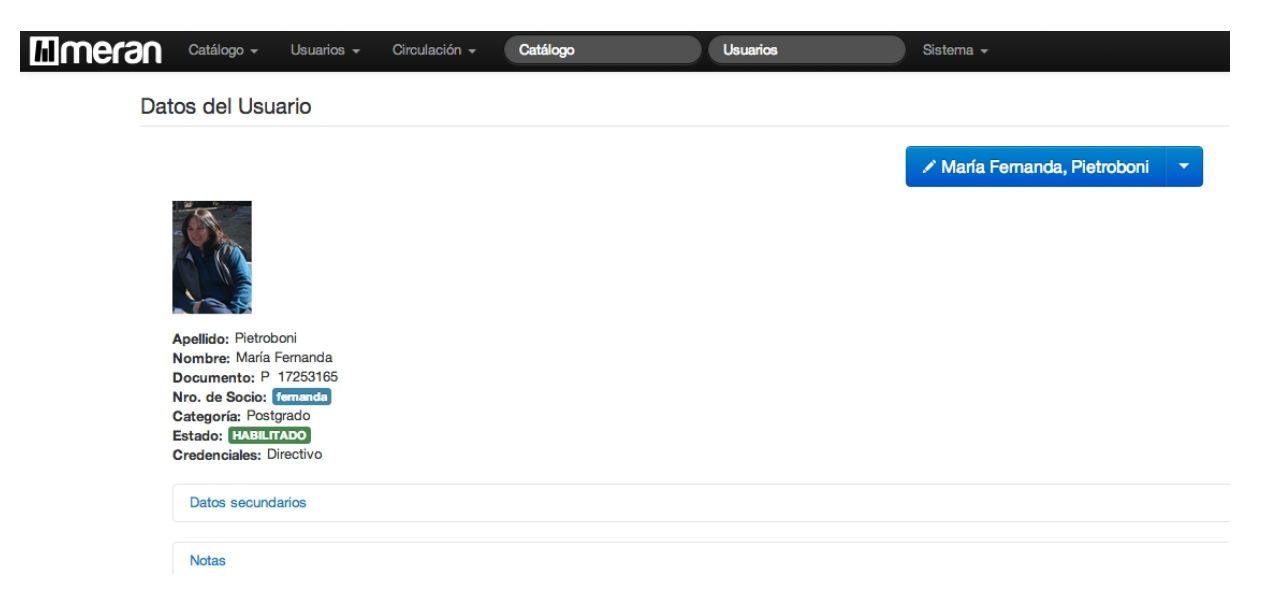

### Ajustes

Desde Ajustes se puede seleccionar el idioma en que se quiere operar: español o inglés e indicar el correo electrónico personal.

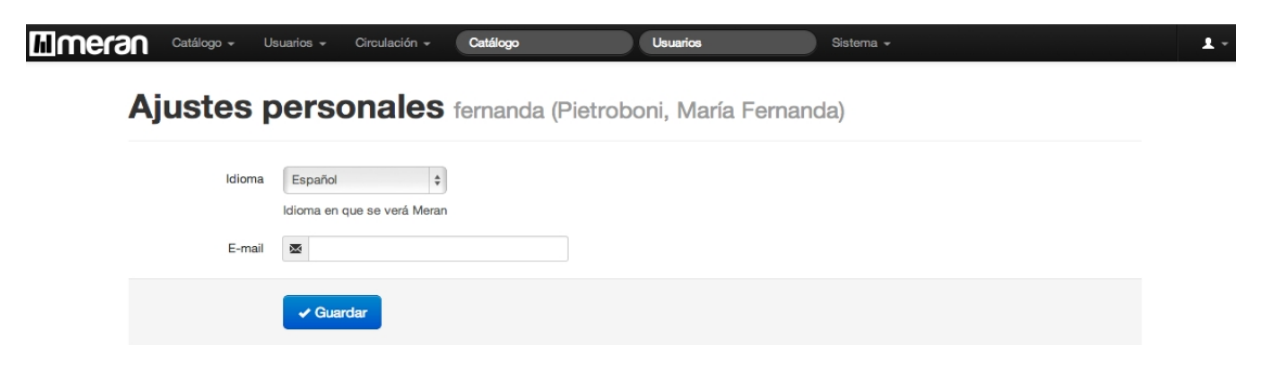

# Módulo Catálogo

### Búsqueda avanzada

| Búsqueda combir       | nada                            |                        |
|-----------------------|---------------------------------|------------------------|
| Búsqueda combinada    |                                 | Coincidencia Extendida |
| Búsqueda especí       | fica                            |                        |
| Título                |                                 | Normal  Exacto         |
| Autor                 |                                 |                        |
| ISBN                  |                                 |                        |
| Tipo de documento     | Libro                           |                        |
| Tema                  |                                 |                        |
| Estantes Virtuales    |                                 |                        |
| Código de barras      |                                 |                        |
| Signatura Topográfica |                                 |                        |
|                       | ■Sólo disponibles para préstamo |                        |

La pantalla de **Búsqueda avanzad**a ofrece diferentes modalidades de búsqueda:

**Búsqueda combinada:** permite la búsqueda por diversos campos de la base de datos: título, autor, tipo de documento, soporte (medio), número de inventario, signatura topográfica, etc.

Se denomina *Búsqueda combinada* porque permite la búsqueda por un campo o por una expresión de búsqueda que combine dos o más términos de diferentes campos. La expresión puede contener la raíz del término o el término completo, por ejemplo:

| Autor                                                    | Título                                                  | Expresiones posibles              |
|----------------------------------------------------------|---------------------------------------------------------|-----------------------------------|
| Ferguson, Adam                                           | Teoría microeconómica                                   | ferguson teoría<br>microeconómica |
| Tener en cuenta que en todos l                           | os casos pueden ingresarse los                          | fer teo micro                     |
| términos con mayúsculas p min<br>forma va que, el sistem | núsculas, con o sin acentos en a no es sensible a ellos | micro teo fer                     |
|                                                          |                                                         | teo fer micro                     |

#### Coincidir con la frase exacta

Recupera los registros donde este presente la frase exacta.

### Ej. Teoría microeconómica

Resultados de la búsqueda (catálogo):

| Ha busca<br>Total de r | Ha buscado por: <b>teoria microeconomica</b><br>Total de registros: <b>5</b> en (0.436944 segundos) |   |                 |                                                                                                 |                                                                               |  |  |  |  |  |
|------------------------|----------------------------------------------------------------------------------------------------|---|-----------------|-------------------------------------------------------------------------------------------------|-------------------------------------------------------------------------------|--|--|--|--|--|
| Тіро                   | Título                                                                                              | • | Autor 🔺         | Edición                                                                                         | Disponibilidad                                                                |  |  |  |  |  |
| Libro                  | Teoría microeconómica                                                                               |   | Ferguson, C. E. | 3a. ed. arg.<br>(1982)<br>4a. ed. arg.<br>(1983-1985,<br>1987)<br>1a. ed. (1990-<br>1992, 1995) | Domicilio 39<br>Sala 2<br>No Disponibles: 10<br>Reservados: 0<br>Prestados: 9 |  |  |  |  |  |

#### Coincidir con cualquier palabra

Recupera registros que contengan los dos términos: **teoría** y **microeconomía**, con lo cual se convierte en una búsqueda más exhaustiva y recuperará mayor cantidad de registros.

| Ha busca<br>Total de | Ha buscado por: <b>teoria microeconomica</b><br>Total de registros: <b>807</b> en (0.842431 segundos) |           |     |   |   |       |         |                      |   |                                                                                                |                                                                                  |                               |                                                                                                    |         |                                                                            |
|----------------------|----------------------------------------------------------------------------------------------------|-----------|-----|---|---|-------|---------|----------------------|---|------------------------------------------------------------------------------------------------|----------------------------------------------------------------------------------|-------------------------------|----------------------------------------------------------------------------------------------------|---------|----------------------------------------------------------------------------|
|                      |                                                                                                    | 1         | 2   | 3 | 4 | 5     | 6       | 7                    | 8 | 9                                                                                              | 10                                                                               | Siguiente »                   | Últir                                                                                                    | no »    |                                                                            |
| Тіро                 | Título                                                                                                |           |     |   |   |       |         |                      | ^ | Auto                                                                                           | r                                                                                |                               | ^                                                                                                    | Edición | Disponibilidad                                                             |
| Libro                | Ensayos sobre teoría contable                                                                         |           |     |   |   |       |         | Lazzati, Santiago C. |   |                                                                                                |                                                                                  | <b>1a. ed.</b> (1973<br>1987) | <ul> <li>Domicilio 39</li> <li>Sala 1</li> <li>No Disponibles:</li> <li>Reservados: 0</li> <li>Prestados: 3</li> </ul> |         |                                                                            |
| Libro                | Libro                                                                                                 |           |     |   |   | Fergu | ison, C | . E.                 |   | 3a. ed. arg.<br>(1982)<br>4a. ed. arg.<br>(1983-1985,<br>1987)<br>1a. ed. (1990<br>1992, 1995) | Domicilio 39<br>Sala 2<br>No Disponibles:<br>10<br>Reservados: 0<br>Prestados: 9 |                               |                                                                                                    |         |                                                                            |
| Libro                | Administración: teoría                                                                                | ı y práct | ica |   |   |       |         |                      |   | Robb                                                                                           | ins, Ste                                                                         | ephen P.                      |                                                                                                    | (1992)  | Domicilio 17<br>Sala 0<br>No Disponibles:<br>Reservados: 0<br>Prestados: 1 |

#### **Coincidir con valores booleanos** (and, ord, not):

Permiten realizar uniones, negaciones entre campos de búsquedas, descartando o sumando resultados.

**AND**: Permite recuperar registros que contengan **todos** los términos de búsqueda especificados.

Ej.: **Ferguson AND Microeconomía**, encontrará todos los registros que sean de microeconomia y cuyo autor sea Ferguson.

Es decir, que el resultado de la búsqueda debe contener ambos términos.

**OR**: Permite buscar los registros que contengan el primer término o el segundo. Ej: **Ferguson OR Microeconomía**, recuperará todos los registros que contengan el término

microeconomia y todos los que contengan Ferguson como autor.

Es decir, que el resultado de la búsqueda debe contener cualquiera de los dos términos.

**NOT:** Permite recuperar los registros que contengan el primer término **pero no** el segundo término. Es decir, excluye el segundo término de la expresión de búsqueda. Ej: **Ferguson NOT Microeconomía**, recuperará todos los registros que contengan **Ferguson pero no Microeconomía**.

#### Coincidir con todas las palabras

Permite recuperar los registros que contengan **todos** los términos especificados. Ej:**Ferguson – Microeconomía** 

ferguson microeconomia

Coincidir con todas las palabr 🗸

Recuperará los registros que contengan solamente los términos requeridos, como se muestra en la imagen.

| Ha buscado por: <b>ferguson microeconomia</b><br>Total de registros: <b>2</b> en (0.221717 segundos) |                        |   |                 |   |                                                                                                   |                                                                                           |
|----------------------------------------------------------------------------------------------------|------------------------|---|-----------------|---|---------------------------------------------------------------------------------------------------|-------------------------------------------------------------------------------------------|
| Tipo                                                                                                 | Título                 | ^ | Autor           | ^ | Edición                                                                                           | Disponibilidad                                                                            |
| Libro                                                                                                | Teoría microeconómica  |   | Ferguson, C. E. |   | 3a. ed. arg.<br>(1982)<br>4a. ed. arg.<br>(1983-1985,<br>1987)<br>1a. ed.<br>(1990-1992,<br>1995) | Domicilio 39<br>Sala 2<br>No Disponibles: 10<br>Reservados: 0<br>Prestados: 10            |
| Libro                                                                                                | Principios de economía |   | Ferguson, C. E. |   | (1967)                                                                                            | <b>Domicilio</b> 3<br><b>Sala</b> 0<br>No Disponibles: 0<br>Reservados: 0<br>Prestados: 0 |

#### Búsqueda específica

Permite la búsqueda en determinados campos: autor, título, tema, código de barras, etc. De esta manera, según los campos que se especifiquen, se alcanzará hasta una búsqueda individualizada, o bien se podrá en uno o más de los campos visualizados, con lo cual se generará una posibilidad más de búsqueda combinada.

#### **Opciones de búsqueda**

#### Autor y/o título:

Permite recuperar la expresión requerida en estos campos en particular. Ej: Autor = **Ferguson** Título= **Teoría microeconómica**, recuperará sólo el registro pertinente, como se

muestra en la imagen.

| Tipo  | Título                | Autor 🔦         | Edición                                                                                           | Disponibilidad                                                                 |
|-------|-----------------------|-----------------|---------------------------------------------------------------------------------------------------|--------------------------------------------------------------------------------|
| Libro | Teoría microeconómica | Ferguson, C. E. | 3a. ed. arg.<br>(1982)<br>4a. ed. arg.<br>(1983-1985,<br>1987)<br>1a. ed.<br>(1990-1992,<br>1995) | Domicilio 39<br>Sala 2<br>No Disponibles: 10<br>Reservados: 0<br>Prestados: 10 |

#### Tipo de documento:

También se podrá especificar el tipo de documento que se quiere incorporar a la búsqueda. Los tipos de documentos que intervendrán serán los que se configuren en la tabla *Tipos documento*, por ejemplo: tesis, libros, documentos electrónicos, recursos continuos, etc.) y pueden combinarse con cualquiera de los otros campos.

#### Tema:

Determinando el tema o la materia la búsqueda será más amplia ya que recuperará todos los registros que tengan el tema requerido.

#### **Estantes virtuales:**

Permite buscar los registros contenidos en la materia y/o carrera a especificar. Ej: Si se quiere conocer los contenidos de la materia Microeconomia, se visualizarán:

# Estantes Virtuales: microec

Total de registros: 10 en (0.015235 segundos)

Estante

| Contador Público / Microeconomía I                      |
|---------------------------------------------------------|
| Licenciatura en Economía / Microeconomía I              |
| Tecnicatura en Cooperativismo / Microeconomía I         |
| Licenciatura en Administración / Microeconomía I        |
| Licenciatura en Economía / Microeconomía I: Anexo       |
| Contador Público / Microeconomía I: Anexo               |
| Licenciatura en Administración / Microeconomía I: Anexo |
| Tecnicatura en Cooperativismo / Microeconomía I: Anexo  |
|                                                         |

Licenciatura en Economía / Microeconomía II

#### Agregar documento

**Meran** permite la creación de registros bibliográficos y el almacenamiento de sus datos, a la vez que facilita su recuperación y representación mediante la visualización en pantalla, reportes y listados.

La función **Agregar documento** proporciona niveles para crear un registro bibliográfico en formato MARC 21, en donde se indican las condiciones de repetitividad y obligatoriedad de cada campo (desde el Módulo Catálogo/Creación de catálogo podrá definir sus propias hojas de carga seleccionando para cada nivel los campos MARC 21 que la biblioteca requiera).

#### Diagrama de la estructura de Catalogación de Meran

**Nivel 1**: En este nivel se determina en primer lugar el **nivel bibliográfico** del documento a ingresar y el **esquema** a utilizar, es decir el tipo de documento que se va a incorporar al sistema. Una vez definido esto se ingresan los metadatos correspondientes al área<sup>1</sup> de Título y mención de responsabilidad, indización y número de clasificación según los campos definidos para este nivel en el menú: Catálogo/Creación de Catálogo (hacer hipervínculo).

**Nivel 2**: En este nivel se consignan los metadatos correspondientes a las siguientes áreas: Edición - Detalles específicos del material - Publicación, distribución, etc. - Descripción física - Serie - Notas - Número normalizado, según los campos definidos para este nivel en el menú: Catálogo/Creación de Catálogo (hacer hipervínculo).

**Nivel 3:** En este nivel se consignan metadatos relacionados con la administración de los ejemplares: cantidad, Unidad de información, Unidad de información de origen, Estado, Código de barras (inventario), disponibilidad, signatura topográfica y campos de control que se definan.

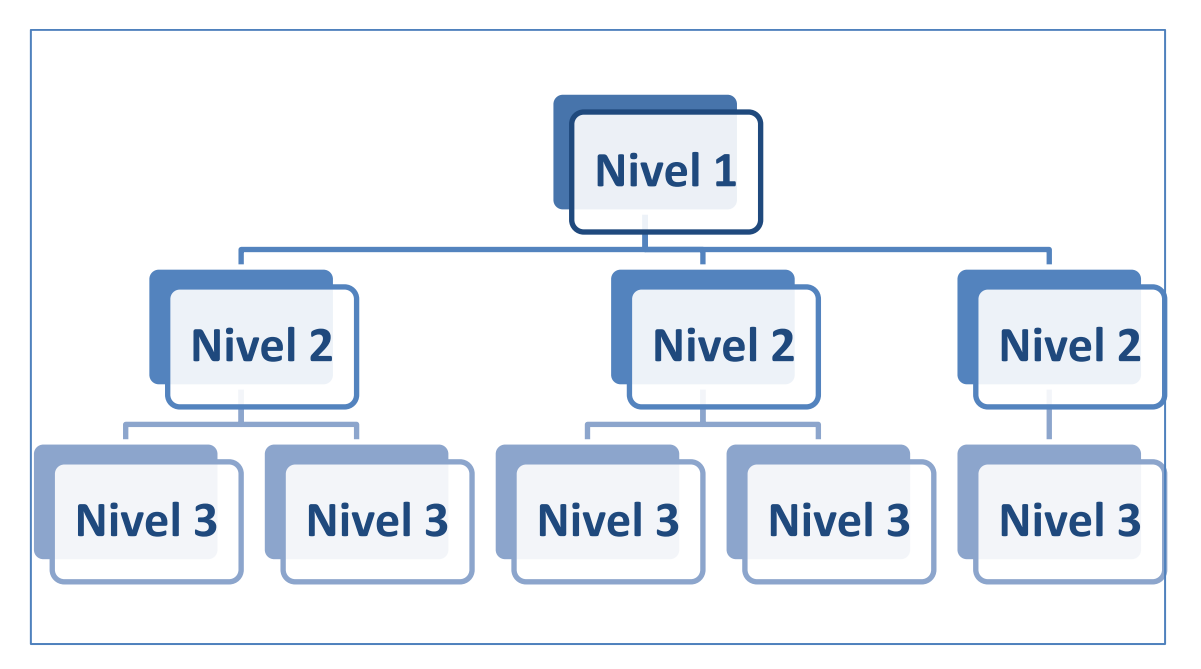

### **Registros y grupos**

Permite acceder al número de registro o grupo para realizar modificaciones o bien hacer el seguimiento y control del mismo.

<sup>&</sup>lt;sup>1</sup> Según AACR2: Sección importante de una descripción bibliográfica, que incluye datos de una categoría en particular o de un conjunto de categorías.

Acceso directo a Registros y Grupos

| Nro. de Registro |             |
|------------------|-------------|
|                  | Ver detalle |

**Número de registro:** identifica el registro principal, representado por los campos contenidos en el Nivel 1 de descripción

Esperar que el autocomplete devuelva la lista de opciones y luego cliclear sobre el resultado.

| Nro. de Registro | 3104                                                  |
|------------------|-------------------------------------------------------|
| Ū                | Macroeconomía                                         |
| Nro. de Grupo    | Cliquear aquí para visualizar el                      |
|                  | Cliquear aquí para visualizar el<br>grupo solicitado. |

|                        | Macroeconomía Libro - #3104                                                                       |
|------------------------|---------------------------------------------------------------------------------------------------|
| 9a. ed.<br>(2004,2006) | Registro 🔻                                                                                        |
| 9a. ed.<br>(2004)      | Autor: Dornbusch, Rudiger<br>Autores secundarios/Colaboradores: -Startz, RichardFischer, Stanley- |
| 10a. ed.<br>(2009)     | CDU: 330.101<br>Titulo: Macroeconomía                                                             |
| 10a. ed.<br>(2009)     | (13) Ejemplares                                                                                   |

**Número de grupo**: identifica las diferentes ediciones o volúmenes que forman parte del registro y están representados por los campos contenidos en el Nivel 2.

### Acceso directo a Registros y Grupos

| Nro. de Registro |                                    |   |
|------------------|------------------------------------|---|
| Nro. de Grupo    | 3552                               | ] |
|                  | Macroeconomía (Dornbusch, Rudiger) |   |

En caso de generar la búsqueda por Número de Grupo, recuperará una edición o volumen determinado de aquel registro.

|                                                                   | <b>9a. ed.</b> Libro - #3552                                                                                                    |
|-------------------------------------------------------------------|----------------------------------------------------------------------------------------------------|
| 9a. ed.<br>(2004,2006)<br>9a. ed.<br>(2004)<br>10a. ed.<br>(2009) | Edición -                                                                                                    |
| 10a. ed.<br>(2009)                                                | País: España<br>Volumen/descripción:<br>Serie:<br>Nota general:<br>Páginas: xv, 678 p.<br>Tipo de documento: Libro<br>Nivel Bibliográfico: Monográfico |
|                                                                   | Edición: 9a. ed.<br>Lugar, editor y fecha: Madrid: McGraw-Hill Interamericana, 2004,2006<br>ISBN: 84-481-4181-4                                        |

### Agregar documento

En el proceso de alta de un documento nuevo, **Meran** presenta una primera pantalla que contiene los datos correspondientes al Nivel 1 de descripción.

**Importante**: en los formularios, se debe tener en cuenta que los campos señalados con un asterisco (\*) son de carácter **Obligatorio**.

En la pantalla del **Nivel 1** de descripción **Meran** presenta<sup>2</sup> metadatos para el registro de diferentes tipos de documento, enumerados en el *Esquema*.

| 0                  |                                                |
|--------------------|------------------------------------------------|
| Datos del registro |                                                |
|                    | Agregando registro con el esquema: Libro (LIB) |
|                    |                                                |

<sup>&</sup>lt;sup>2</sup> Tener en cuenta que aquí se describen los campos que vienen predeterminados en una hoja estándar. Cada biblioteca podrá definir sus propias hojas de trabajo

Aquí se selecciona *el Esquema* de metadatos para los diferentes tipos de documentos determinado por la propia biblioteca en la <u>Tabla de referencias</u> (*Tipos de documento*). Por defecto aparece el esquema para libros, de requerir otro tipo de documento se hace <u>clic sobre el botón para seleccionar el tipo deseado de la lista desplegabl</u>e.

| uro                                |                                |
|------------------------------------|--------------------------------|
|                                    | Datos del esquema              |
|                                    |                                |
|                                    | Esquema de ingreso de datos:   |
|                                    | Libro                          |
| 0 - NÚMERO DE CLASIFICACIÓ         | Analítica                      |
|                                    | Artículo<br>Catálogo<br>CD-ROM |
| 0 - ASIENTO PRINCIPAL - NON        | Documento de cátedra           |
|                                    | Documento de cátedra docente   |
|                                    | Fotocopia                      |
|                                    | Legislación                    |
|                                    | Libro Subcampo V               |
|                                    | Publicacion seriada            |
|                                    | Publicacion seriada (web)      |
|                                    | Revista                        |
|                                    | Setiminanos                    |
| 100^b - Numeración                 | Software                       |
|                                    | Tesis                          |
|                                    |                                |
| 100 <sup>c</sup> - Títulos y otras |                                |
|                                    |                                |

Metadatos del registro para el nivel 1

#### 0

| Datos del re      | gistro                                                             |                                                           |     |
|-------------------|--------------------------------------------------------------------|-----------------------------------------------------------|-----|
|                   |                                                                    | Agregando registro con el esquema: Libro (LIB)<br>Esquema |     |
| 8                 | 020 - NÚMERO INTERNACION<br>020^a - ISBN                           | IAL NORMALIZADO PARA LIBROS (ISBN) (R)                    | . • |
| <b>9</b><br>#   # | 080 - NUMERO DE CLASIFICA<br>080^a - CDU                           | Compo                                                     | • • |
| 0                 | IOMBRE PERSONAL (NR)                                               |                                                           |     |
| # #               | 100^a - Autor<br>100^b - Numeración                                | Subcampo 💌                                                |     |
|                   | (NR)                                                               |                                                           |     |
|                   | 100^c - Títulos y otras<br>palabras asociadas con<br>el nombre (R) | Subcampo 💌                                                |     |
|                   | 100^d - Fecha de<br>nacimiento y muerte                            |                                                           |     |
| 0                 | 110 - ASIENTO PRINCIPAL -                                          | UTOR CORPORATIVO (NR)                                     |     |
| #   #             | 110^a - Autor                                                      | Subcampo 👻                                                |     |

| 0     | 245 - TÍTULO PROPIAMENTE DICHO (NR)                          |
|-------|--------------------------------------------------------------|
| # #   | 245^a - Título *                                             |
|       | 245 <sup>s</sup> b - Resto del título                        |
| 8     | 300 - DESCRIPCIÓN FÍSICA (R)                                 |
| # #   | 300^a - Extensión (R) Subcampo 👻                             |
| 0     | 534 - NOTA SOBRE VERSIÓN ORIGINAL (R)                        |
| #   # | 534^a - Nota/Versión Campo <                                 |
| 0     | 650 - ASIENTO SECUNDARIO DE MATERIA - TÉRMINOS TEMÁTICOS (R) |
| # #   | 650^a - Temas<br>(controlado) Subcampo 👻                     |
| 0     | 653 - TÉRMINO INDIZADO -NO CONTROLADO (R)                    |
| #   # | 653^a - Palabras claves<br>(no controlado)                   |
| 0     | 700 - ASIENTO ADICIONAL DEL TÍTULO - NOMBRE PERSONAL (R)     |
| # #   | 700^a - Autor Subcampo 👻                                     |
|       | 700 <sup>x</sup> b - Número<br>asociado al nombre            |
|       | Guardar Nivel 1                                              |

Una vez completada esta pantalla, se hará clic en Guardar Nivel 1 para grabar los datos. Luego, **Meran** presentará las pantallas correspondientes a los niveles 2 y 3, en las que se deben ingresar los datos bibliográficos y administrativos restantes.

|     |                                    | Metadatos del registro para el <b>nivel 2</b> |         |
|-----|------------------------------------|-----------------------------------------------|---------|
| 0   | 440 - MENCIÓN DE SERIE/AS          | SIENTO AGREGADA - TÍTULO (R) [OBSOLETE]       |         |
| # # | 440^a - Serie                      |                                               |         |
|     | 440^p - Subserie                   | Subcampo 💌                                    |         |
|     | 440^v - Número de la serie         |                                               |         |
| 0   | 500 - NOTA GENERAL (R)             |                                               |         |
| # # | 500^a - Nota general               |                                               | Campo 💌 |
| 0   | 505 - NOTA DE CONTENIDOS           | S FORMATEADA (R)                              |         |
| # # | 505^a - Nota<br>normalizada        |                                               | Campo 💌 |
|     | 505^g - Volumen                    | Subcampo 💌                                    |         |
|     | 505^t - Descripción del<br>volumen | Subcampo                                      |         |
|     |                                    | Guardar Nivel 2                               |         |

Finalizada la carga de los tres niveles vuelve directamente al detalle bibliográfico del registro creado, como muestran la siguientes imágenes:

### Análisis microeconómico Libro - #299 Varian, Hal R.

| Registr<br>Autor: V<br>Autores s<br>Nota/ver<br>Temas:<br>CDU: 33<br>Resumer                                   | varian, Hal R.<br>secundarios/Colab<br>sión original:<br>[MICROECONOMÍ<br>10.102<br>n:                     | oradores: -Rabase<br>A ] | co, Maria Esther trToharia, | Luis tr |            |             |      |       |               |
|----------------------------------------------------------------------------------------------------|----------------------------------------------------------------------------------------------------|--------------------------|-----------------------------|---------|------------|-------------|------|-------|---------------|
| Eje                                                                                                    | mplares                                                                                                    |                          |                             |         |            |             |      |       |               |
| 3a. (                                                                                                    | <b>ed.</b> Libro - #328                                                                                    |                          |                             |         |            |             |      |       |               |
| Edición<br>India<br>Var                                                                                        |                                                                                                    |                          |                             |         |            |             |      |       |               |
| Edición: 3<br>País: Esp<br>Lugar, edit<br>Serie: Tex<br>ISBN: 84-8<br>Nivel Biblin<br>Tipo de do<br>Páginas: 5 | a.ed.<br>aña<br>tos Universitarios<br>15855–63-9<br>ográfico: Monográfico<br>cumento: Libro<br>kii, 637 p. | ; , 1992                 |                             |         |            |             |      |       |               |
| Documer                                                                                                    | ntos electrónicos 🕕                                                                                        |                          |                             |         |            |             |      |       |               |
|                                                                                                    |                                                                                                    |                          |                             |         |            |             |      |       |               |
| Ejemplar                                                                                                    | es 4                                                                                                    |                          |                             |         |            |             |      |       |               |
| Ejemp<br>Reser<br>Reser<br>Ejemp                                                                               | olares Disponibles: 4<br>vas Realizadas: 0<br>vas en Espera: 0<br>olares Prestados: 1                      |                          |                             |         |            |             |      |       |               |
| 0                                                                                                    | Sig. Top.                                                                                                  | Código                   | Tipo de Préstamo            |         | Estado     | Vencimiento | MARC | Notas | Acciones      |
|                                                                                                    | 330.102 VAR a3                                                                                             | DEO-LIB-48870            | Sala de Lectura             |         | Disponible |             | 0    |       | 🕑 Modificar 🔹 |
|                                                                                                    | 330.102 VAR a3                                                                                             | DEO-LIB-48871            | Domiciliario                |         | Disponible |             | 0    |       | C Modificar - |
|                                                                                                    |                                                                                                    |                          |                             |         |            |             |      |       |               |

### **Estantes virtuales**

Los estantes virtuales permiten crear y administrar estructuras de datos asociados bajo un denominador común. La funcionalidad de los Estantes es versátil y puede aprovecharse con múltiples objetivos: para almacenar datos que permitan construir una bibliografía, para reunir documentos que respondan a un tema o materia de interés para una línea de investigación, para agrupar los documentos que responden a la bibliografía citada en los programas de estudio, etc.

Para administrar los estantes virtuales se deberá seleccionar del **Módulo Catálogo** y luego **Estantes virtuales**. **Meran** desplegará una pantalla donde se visualizarán los estantes ya creados y los botones para **Borrar o Agregar** nuevos estantes.

*Ejemplo:* En el ejemplo de la imagen, se muestra la estructura de estantes virtuales usada en la Facultad de Ciencias Económicas. Allí se visualizan estantes que contienen la bibliografía de cada una de las cátedras de las carreras que se dictan en esa unidad académica.

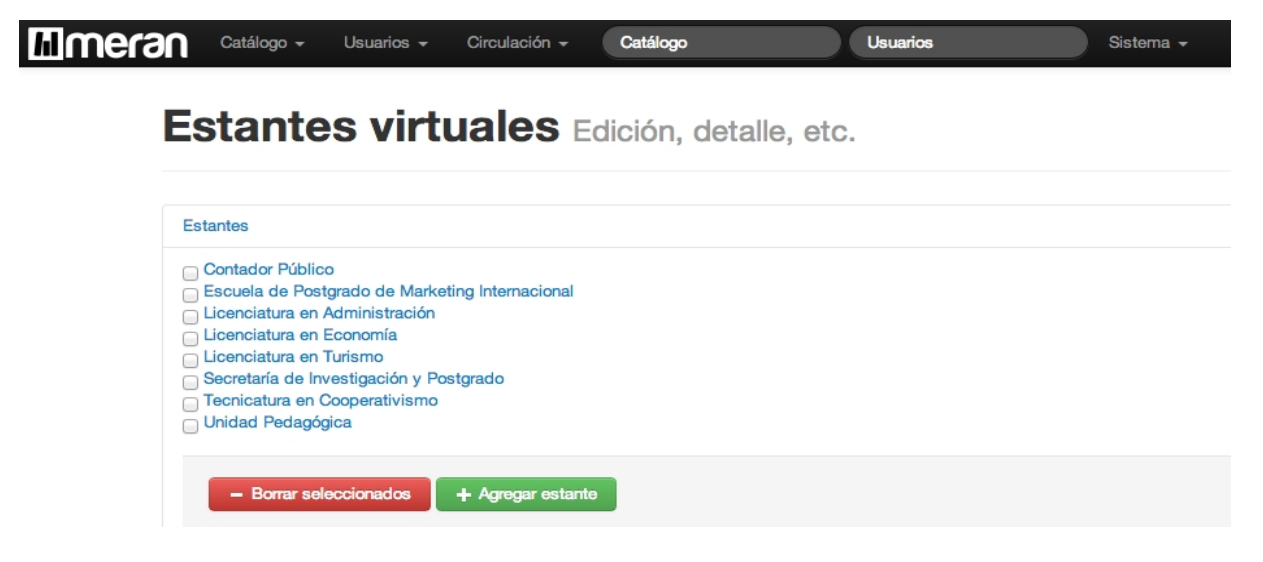

Para eliminar uno o más estantes se deberán seleccionar de la lista y luego hacer clic en *Borrar* seleccionados.

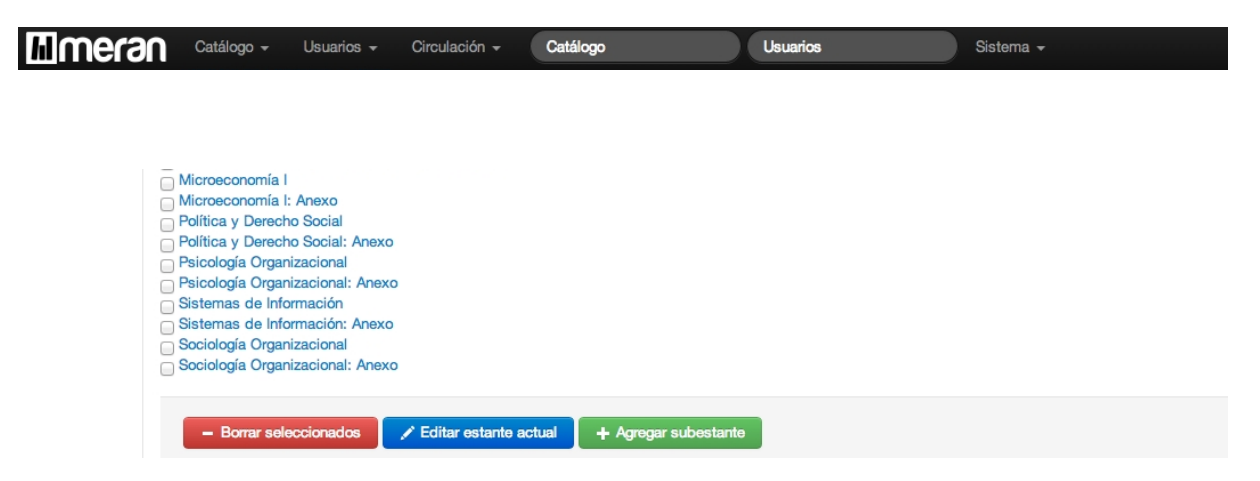

El nombre del estante se podrá modificar desde *Editar estante actual,* mientras que el botón *Agregar subestante* permitirá agregar un estante dentro del original.

### Ayuda MARC

**Meran** permite crear ayudas para el catalogador, donde se indica para cada campo y subcampo MARC, cuál es el alcance del campo y de qué manera completarlo.

| A   | yudas | MARC     |                                                                        |               |
|-----|-------|----------|------------------------------------------------------------------------|---------------|
| c   | Campo | Subcampo | Ayuda                                                                  | Acciones      |
| 1   | 00    | a        | Ingresar el nombre del principal responsable de la creación del conte  | 🕑 Modificar 👻 |
| 1   | 00    | b        | Ingresar el número romano asociado al nombre del autor. En general se  | 🕑 Modificar 🔫 |
| 1   | 00    | с        | Ingresar información de aquellos autores que tienen títulos nobiliar   | 🕑 Modificar 👻 |
| 1   | 00    | d        | Ingresar las fechas de nacimiento y muerte del autor, en caso de consi | 🕑 Modificar 👻 |
| 1   | 10    | а        | Ingresar el nombre de la entidad reconocida como principal responsable | 🕑 Modificar 👻 |
| 1   | 10    | b        | Ingresar el nombre de la entidad que está subordinada a la entidad ma  | 🕑 Modificar 🔫 |
| 2   | 45    | а        | Ingresar el título propiamente dicho de la obra, es la palabra o fras  | 🕑 Modificar 👻 |
| 2   | 45    | b        | Ingresar el resto del título. Incluye el título paralelo y la inform   | 🕑 Modificar 🔫 |
| 5   | 20    | a        | Ingresar un sumario, un resumen o una anotación que describa el conte  | 🕑 Modificar 🔻 |
| 362 | а     | I        | ngresar la fecha del primer número editado (y la fecha del último      | ⊘ Modificar 🗸 |
| 359 | е     | I        | ngresar la información de procedencia de la publicación: compra, do    | 💼 Eliminar    |
| 363 | а     | I        | ngresar el número de volumen de la publicación                         | 🕑 Modificar 👻 |
| 363 | b     | I        | ngresar el número de esta publicación                                  | 🕑 Modificar 👻 |
| 363 | i     |          | Ingresar año de publicación                                            | Ci Madifiana  |

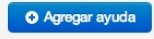

Presenta 3 botones, que permiten:

Agregar ayuda: ingresar un nuevo texto de ayuda a un campo.

*Modificar:* ingresar en modo edición para corregir o actualizar un texto de la ayuda *Eliminar:* descartar el texto existente.

### Códigos de inventario

Si la biblioteca administrara su inventario de acuerdo con los diferentes materiales, la funcionalidad *Códigos de inventario* le permitirá la configuración del formato que tendrán los inventarios de los diferentes tipos de documento administrados con **Meran.** 

|               | Usuarios 👻 Circulación 👻 | Catálogo          | Usuarios                  | Sistema 🗸                       |
|---------------|--------------------------|-------------------|---------------------------|---------------------------------|
|               | Configuración de forma   | atos de códigos o | le inventario             |                                 |
|               | Tipo de documento        |                   | Selecci                   | ionar el <b>Tipo de documen</b> |
|               | Busc                     | car               |                           |                                 |
| Modificar cód | igo de inventario:       |                   |                           |                                 |
| Formato de In | ventario para Libro      | Defir             | nir el formato            |                                 |
|               | DEO-LIB-                 | Sele              | eccionar la cantidad de d | ígitos del número de            |
| Cantidad de d | fgitos secuenciales      | inve              | ntario                    |                                 |
|               | ✓ Actualizar formato     |                   |                           |                                 |

En esta pantalla, se deberá:

- Seleccionar de la lista desplegable el Tipo de documento al cual aplicar el formato de código de inventario.
- Definir el formato que se quiere aplicar. En el ejemplo de la imagen, se indica el código de unidad de información (**DEO**) seguido por el tipo de documento (**LIB**). De esta manera el prefijo del número de inventario para libros será: **DEO-LIB-**
- Indicar la cantidad máxima de dígitos que se indicarán en el inventario. En el ejemplo se indican 5 dígitos.

De acuerdo a lo indicado en el ejemplo de la imagen, el formato para ese código de inventario será:

#### DEO-LIB-54890

### Creación de Catálogo

Para acceder a esta pantalla desde el menú debe seguir los siguientes pasos: Se debe seleccionar del **Módulo Catálogo** y luego **Creación de catálogo**.

Desde aquí se definen los esquemas de carga por niveles y tipos de documento. En primera instancia se determina el esquema y nivel a definir o modificar.

0

Configuración del formulario de carga

| Esquema: | Libro  |  |
|----------|--------|--|
| Nivel:   | 1      |  |
|          | Buscar |  |

0

Configuración del formulario de carga

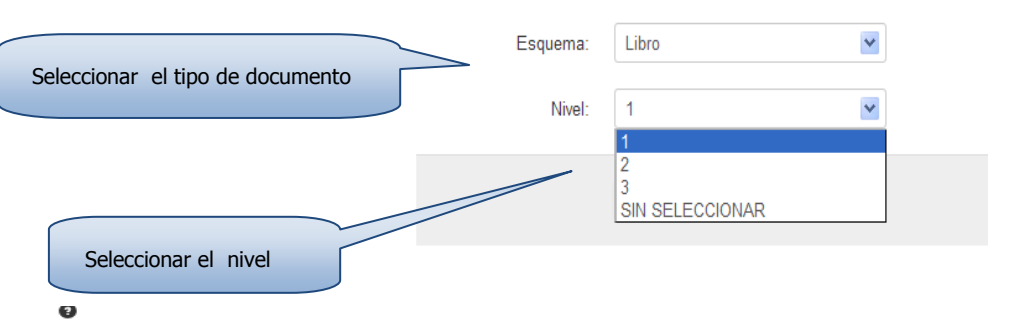

Configuración del formulario de carga

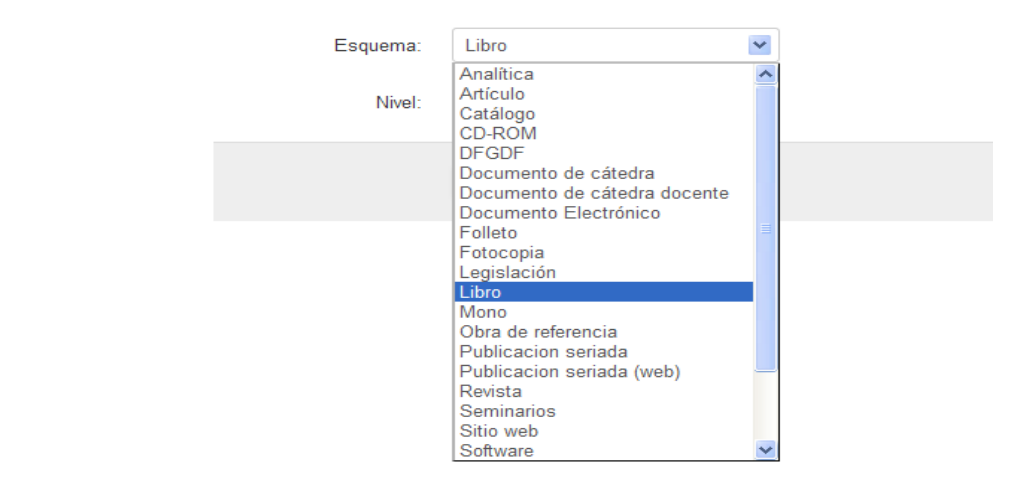

0

| Configuración | del | formulario   | de | carda |
|---------------|-----|--------------|----|-------|
| ooningaraoion | 901 | Torritalario | 40 | oungu |

| Esquema:<br>Nivel: | Libro  |  |
|--------------------|--------|--|
|                    | Buscar |  |

#### Campos Modificados del nivel:

| MARC   | Vista en Intranet | Tipo            | Validador               | Referencia | Campo<br>referencia | Orden    | Fijo | Obligatorio | Visible  | Esquema | Acciones |
|--------|-------------------|-----------------|-------------------------|------------|---------------------|----------|------|-------------|----------|---------|----------|
| 020, a | ISBN              | Texto simple    | alphanumeric_total:true | No tiene   | No tiene            | No tiene | No   | No          | •        | LIB     | 1 -      |
| 080, a | CDU               | Texto simple    | alphanumeric_total:true | No tiene   | No tiene            | No tiene | No   | No          | •        | LIB     | 1 -      |
| 100, a | Autor             | Autocompletable | alphanumeric_total:true | autor      | completo            | completo | No   | No          | •        | LIB     | 1 -      |
| 100, b | Numeración (NR)   | Texto simple    | alphanumeric_total:true | No tiene   | No tiene            | No tiene | No   | No          | <b>V</b> | LIB     | 1 -      |
|        |                   |                 |                         |            |                     |          |      |             |          |         |          |

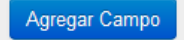

Desde la columna **Acciones** se puede *Editar o Eliminar* un campo.

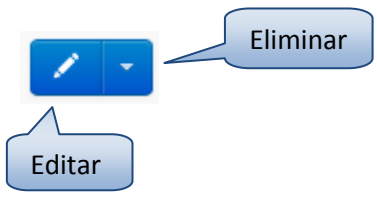

### Agregar un nuevo campo

Si lo que se desea es **agregar** un campo que no se encuentra en el listado, se procede haciendo clic e Agregar Campo que se encuentra al final del cuadro. Aparecen entonces las sigurentes opciones:

|                                | Agregar campo                                                                                                    | Marc para el nive                                                                                       |               | >                          | :                                         |                                                                                                  |
|--------------------------------|----------------------------------------------------------------------------------------------------|----------------------------------------------------------------------------------------------------|---------------|----------------------------|-------------------------------------------|--------------------------------------------------------------------------------------------------|
|                                | Seleccior                                                                                                    | n: Elegir                                                                                               | ~             |                            | N                                         |                                                                                                  |
|                                | Campo                                                                                                    | Elegir<br>0xx<br>1xx                                                                                    | N             | lombre:                    | N                                         |                                                                                                  |
|                                | - Subcampo                                                                                                    | 2xx<br>3xx<br>4xx                                                                                       |               |                            | N                                         |                                                                                                  |
|                                | Obligatorio                                                                                                    | 5xx<br>6xx<br>7xx                                                                                       |               |                            | N                                         |                                                                                                  |
|                                | Vista en Intrane                                                                                                    | t: 9xx                                                                                                  |               |                            | N                                         |                                                                                                  |
|                                | Tipo de entrada                                                                                                    | SIN SELECCIONAR                                                                                         | ~             |                            | N                                         |                                                                                                  |
|                                | Validado                                                                                                    | r: Letras y numeros                                                                                     | ~             |                            | N                                         |                                                                                                  |
|                                | Tabla de referencia                                                                                                  | Autor                                                                                                   | ~             |                            |                                           |                                                                                                  |
|                                |                                                                                                    |                                                                                                    | Cancelar Camp | o Guardar Campo            |                                           |                                                                                                  |
|                                | Texto ampliado alphanume                                                                                             | eric_total:true No tiene                                                                                | No tiene      | No tiene No                | No                                        | <b>V</b>                                                                                         |
|                                | Texto simple alphanume                                                                                               | eric total true No tiene                                                                                | No tiene      | No tiene No                | No                                        |                                                                                                  |
|                                | Agregar campo M                                                                                                    | arc para el nivel                                                                                       |               | ×                          | No                                        |                                                                                                  |
|                                | Seleccion:                                                                                                    | Elegir                                                                                                  | ~             |                            |                                           |                                                                                                  |
|                                |                                                                                                    |                                                                                                    |               |                            | No                                        |                                                                                                  |
|                                | Campo:                                                                                                    | Seleccionar CampoX                                                                                      | ✓ No          | mbre:                      | No<br>No                                  |                                                                                                  |
|                                | Campo:<br>Subcampo:                                                                                                  | Seleccionar CampoX<br>Seleccionar SubCampo                                                              | No            | mbre:                      | No<br>No<br>No                            |                                                                                                  |
|                                | Campo:<br>Subcampo:<br>Obligatorio?:                                                                                 | Seleccionar CampoX<br>Seleccionar SubCampo                                                              | No            | mbre:<br>Selecciona r tipo | No<br>No<br>D de entrad                   | ✓<br>✓                                                                                           |
| bre<br>asociadas con<br>uuerte | Campo:<br>Subcampo:<br>Obligatorio?:<br>Vista en Intranet:                                                           | Seleccionar CampoX<br>Seleccionar SubCampo<br>OSí  No                                                   | No            | mbre:<br>Selecciona r tipo | No<br>No<br>D de entrad                   | ✓<br>✓<br>Ia                                                                                     |
| bre<br>asociadas con<br>uerte  | Campo:<br>Subcampo:<br>Obligatorio?:<br>Vista en Intranet:<br>Tipo de entrada:                                       | Seleccionar CampoX<br>Seleccionar SubCampo<br>OSí ONo                                                   | V No          | mbre:<br>Selecciona r tipo | No<br>No<br>D de entrad                   | ✓<br>✓<br>Ia<br>✓<br>✓                                                                           |
| ibre<br>asociadas con<br>uerte | Campo:<br>Subcampo:<br>Obligatorio?:<br>Vista en Intranet:<br>Tipo de entrada:<br>Validador:                         | Seleccionar CampoX<br>Seleccionar SubCampo<br>OSí ONO<br>SIN SELECCIONAR                                | No<br>No      | mbre:<br>Selecciona r tipo | No<br>No<br>D de entrad<br>No<br>No<br>No | ✓<br>✓<br>A<br>A<br>✓<br>✓<br>A<br>A<br>A<br>A<br>A<br>A<br>A<br>A<br>A<br>A<br>A<br>A<br>A<br>A |
| ibre<br>asociadas con<br>uerte | Campo:<br>Subcampo:<br>Obligatorio?:<br>Vista en Intranet:<br>Tipo de entrada:<br>Validador:<br>Tabla de referencia: | Seleccionar CampoX<br>Seleccionar SubCampo<br>OSí ONO<br>SIN SELECCIONAR ~<br>Letras y numeros<br>Autor |               | mbre:<br>Selecciona r tipo | No<br>No<br>D de entrad<br>No<br>No<br>No |                                                                                                  |
| bre<br>asociadas con<br>nuerte | Campo:<br>Subcampo:<br>Obligatorio?:<br>Vista en Intranet:<br>Tipo de entrada:<br>Validador:<br>Tabla de referencia: | Seleccionar CampoX<br>Seleccionar SubCampo<br>OSí ONO<br>SIN SELECCIONAR ~<br>Letras y numeros<br>Autor | No            | mbre:<br>Selecciona r tipo | No<br>No<br>D de entrad<br>No<br>No<br>No |                                                                                                  |
| ibre<br>asociadas con<br>uerte | Campo:<br>Subcampo:<br>Obligatorio?:<br>Vista en Intranet:<br>Tipo de entrada:<br>Validador:<br>Tabla de referencia: | Seleccionar CampoX<br>Seleccionar SubCampo<br>OSí ONO<br>SIN SELECCIONAR ~<br>Letras y numeros<br>Autor | No            | mbre:<br>Selecciona r tipe | No<br>No<br>D de entrad<br>No<br>No<br>No | ✓<br>✓<br>Ia<br>✓<br>✓                                                                           |

| Agregar campo M      | arc para el nivel  |                           | ×          |
|----------------------|--------------------|---------------------------|------------|
| Seleccion:           | 1xx                | <b>×</b>                  |            |
| Campo:               | Seleccionar CampoX | Nombre:<br>Seleccionar el | campo MARC |
| Subcampo:            | 100<br>110<br>111  |                           | Т          |
| Obligatorio?:        | 130                |                           |            |
| Vista en Intranet:   |                    |                           |            |
| Tipo de entrada:     | SIN SELECCIONAR    | ~                         |            |
| Validador:           | Letras y numeros   | <b>×</b>                  |            |
| Tabla de referencia: | Autor              |                           |            |
|                      |                    | Cancelar Campo            | Campo      |
|                      |                    | Guardan Campo             | Campo      |

| Agregar campo M      | arc para el nivel                            | ×                              |  |
|----------------------|----------------------------------------------|--------------------------------|--|
| Seleccion:           | 1xx 💌                                        | ]                              |  |
| Campo:               | 100 v<br>control de registro de autoridad (F | Nombre: Número de<br>R)        |  |
| Subcampo:            | SIN SELECCIONAR                              |                                |  |
| Obligatorio?:        | SIN SELECCIONAR<br>0<br>4                    | Seleccionar un <b>subcampo</b> |  |
| Vista en Intranet:   | 6<br>8<br>a                                  |                                |  |
| Tipo de entrada:     | b<br>c<br>d                                  |                                |  |
| Validador:           | e<br>f                                       |                                |  |
| Tabla de referencia: | g<br>j<br>k<br>l<br>n                        |                                |  |
|                      | μ<br>q<br>t<br>u                             | ipo Guardar Campo              |  |

| Ag                                                                | regar campo M        | arc para el nivel             | NO LIGHE      | No tierte - No                                | 1                    |
|-------------------------------------------------------------------|----------------------|-------------------------------|---------------|-----------------------------------------------|----------------------|
|                                                                   | Seleccion:           | 1xx                           | ~             |                                               |                      |
| Determinar si es o no de carácter <b>obligatorio</b> <sup>1</sup> | Campo:               | 100<br>control de registro de | autoridad (R) | Nombre: Número de                             |                      |
|                                                                   | Subcampo:            | а                             | ~             |                                               |                      |
|                                                                   | Obligatorio?:        | OSí ⊛No                       |               | Determinar la visua<br>del campo <sup>2</sup> | alización del nombre |
|                                                                   | Vista en Intranet:   | Nombre personal (NR)          |               |                                               |                      |
|                                                                   | Tipo de entrada:     | SIN SELECCIONAR               | <b>Y</b>      |                                               |                      |
|                                                                   | Validador:           | Letras y numeros              | <b>v</b>      |                                               |                      |
|                                                                   | Tabla de referencia: | Seleccionar Tabla Ref         | <b>~</b>      |                                               |                      |
|                                                                   |                      | (                             | Cancelar Camp | po Guardar Campo                              |                      |

<sup>1</sup>Debe tenerse en cuenta que de ser obligatorio el campo, no se podrá pasar al nivel siguiente de carga o dar de alta el registro si dicho campo no se completa.

<sup>2</sup>Se puede optar por dejar el nombre predefinido o cambiarlo por un término que resulte más representativo o más amigable para el usuario (bibliotecario).

# Agregar campo Marc para el nivel

| Seleccio                         | n: 1xx                            |                                             |
|----------------------------------|-----------------------------------|---------------------------------------------|
| Camp                             | control de registro de autor      | Nombre: Número de<br>idad (R)               |
| Subcamp                          | ): a                              |                                             |
| Obligatorio                      | 2: OSí ⊙No                        |                                             |
| Vista en Intrane                 | t: Nombre personal (NR)           | Definir la entrada la<br>entrada del campo  |
| Tipo de entrad                   | SIN SELECCIONAR                   |                                             |
| Validado                         | r: Texto simple<br>Texto ampliado |                                             |
| Tabla de referenci               | a: Autocompletable<br>Calendario  |                                             |
|                                  |                                   |                                             |
|                                  | Cancelar                          | Campo Guardar Campo                         |
|                                  |                                   |                                             |
| Descripción de Tipo de e         | ntrada                            |                                             |
| 300 - DESCRIPCIÓN FÍSI           | CA (R)                            | Caja para el texto simple                   |
| 300^a - Extensión (R)            |                                   | Subcampo -                                  |
| 520 - RESUMEN, ETC. (R           | )                                 |                                             |
| 520^a - Nota de<br>resumen       |                                   | Caja para el texto<br>ampliado <sup>3</sup> |
|                                  |                                   | .::                                         |
| 534 - NOTA SOBRE VERS            | IÓN ORIGINAL (R)                  |                                             |
| 534^a - Nota/Versión<br>original |                                   |                                             |

э.

|                                                                                                    |                                                                                                    | Lista de | esplegable <sup>4</sup> |
|----------------------------------------------------------------------------------------------------|----------------------------------------------------------------------------------------------------|----------|-------------------------|
| 041 - CÓDIGO DE IDIOM                                                                                     | A (R)                                                                                               |          |                         |
| 041^a - Idioma                                                                                            | Elegir opción                                                                                       | Su Su    | bcampo 👻                |
| 041^h - Código de<br>idioma de la versión<br>original y/o<br>traducciones<br>intermedias del texto<br>(R) | Elegir opción<br>Abkhaziano<br>Afar<br>Afrikaans<br>Albano<br>Alemán<br>Amárico<br>Árabe<br>Armenio | Su       | bcampo 🝷                |
| 043 - CÓDIGO DE ÁREA                                                                                      | Aymara                                                                                              |          |                         |
| 043^c - País                                                                                              | Azeri<br>Bashkir<br>Bengalí<br>Bhutaní                                                              | Su       | bcampo 🝷                |
| 245 - TÍTULO PROPIAME                                                                                     | Bielorruso                                                                                          |          |                         |
| 245^h - Medio                                                                                             | Bihari<br>Birmano<br>Bislama                                                                        | Su       | bcampo 🝷                |
| 250 - MENCIÓN DE EDIC                                                                                     | ION (NR)                                                                                            |          |                         |

<sup>2</sup>Mediante esta opción se determina que para este campo en la hoja de carga aparecerá una única línea para incluir su contenido.

<sup>3</sup>Mediante esta opción se determina que para este campo en la hoja de carga aparecerán varias líneas para incluir su contenido.

<sup>4</sup>Mediante esta opción se determina que para este campo en la hoja de carga se optará por una lista desplegable de opciones en lugar de digitar su contenido.

| 100 - ASIENTO PRINCIPA        | Autocompletable                                   |   |  |  |  |
|-------------------------------|---------------------------------------------------|---|--|--|--|
| ACIENTO FIXINO F              | 100 - ASIENTO I KINGII AE - NOMBRET ERSONAE (IIR) |   |  |  |  |
| 100^a - Autor                 | Var                                               |   |  |  |  |
|                               | Montes, Varónica                                  |   |  |  |  |
| 100 <sup>h</sup> - Numeración | Vara, Leandro                                     | = |  |  |  |
| (NR)                          | Varaldo, Ricardo                                  |   |  |  |  |
|                               | Varaldo, Ricardo                                  |   |  |  |  |
| 100^c - Títulos v otras       | Varela Bellido, María                             |   |  |  |  |
| palabras asociadas con        | Varela Palache, Félix                             |   |  |  |  |
| el nombre (R)                 | Varela Parache, Félix                             |   |  |  |  |
|                               | Varela V., Rodrigo                                |   |  |  |  |
| 100^d - Fecha de              | Varela, Casimiro A.                               | ~ |  |  |  |

Mediante esta opción se determina que, en la hoja de carga éste será un campo de texto que a medida que se va digitando la palabra, aparecerá una lista con las opciones disponibles que la incluyan. Se deberá seleccionar entonces la opción pertinente.

Mediante esta opción se determina que para este campo en la hoja de carga aparecerá un calendario para seleccionar una fecha determinada.

### Visualización de INTRANET

Meran permite aquí determinar los campos a visualizar desde el detalle del registro.

#### 9

# Visualización de campos MARC en INTRANET

| Tipo de documento<br>Nivel | Libro     Seleccionar tipo de documento y Nivel a buscar       Nivel 1 <ul> <li> </li> </ul> <li> </li> |  |
|----------------------------|----------------------------------------------------------------------------------------------------|--|
|                            | Buscar                                                                                                  |  |
|                            | istado de campos                                                                                        |  |

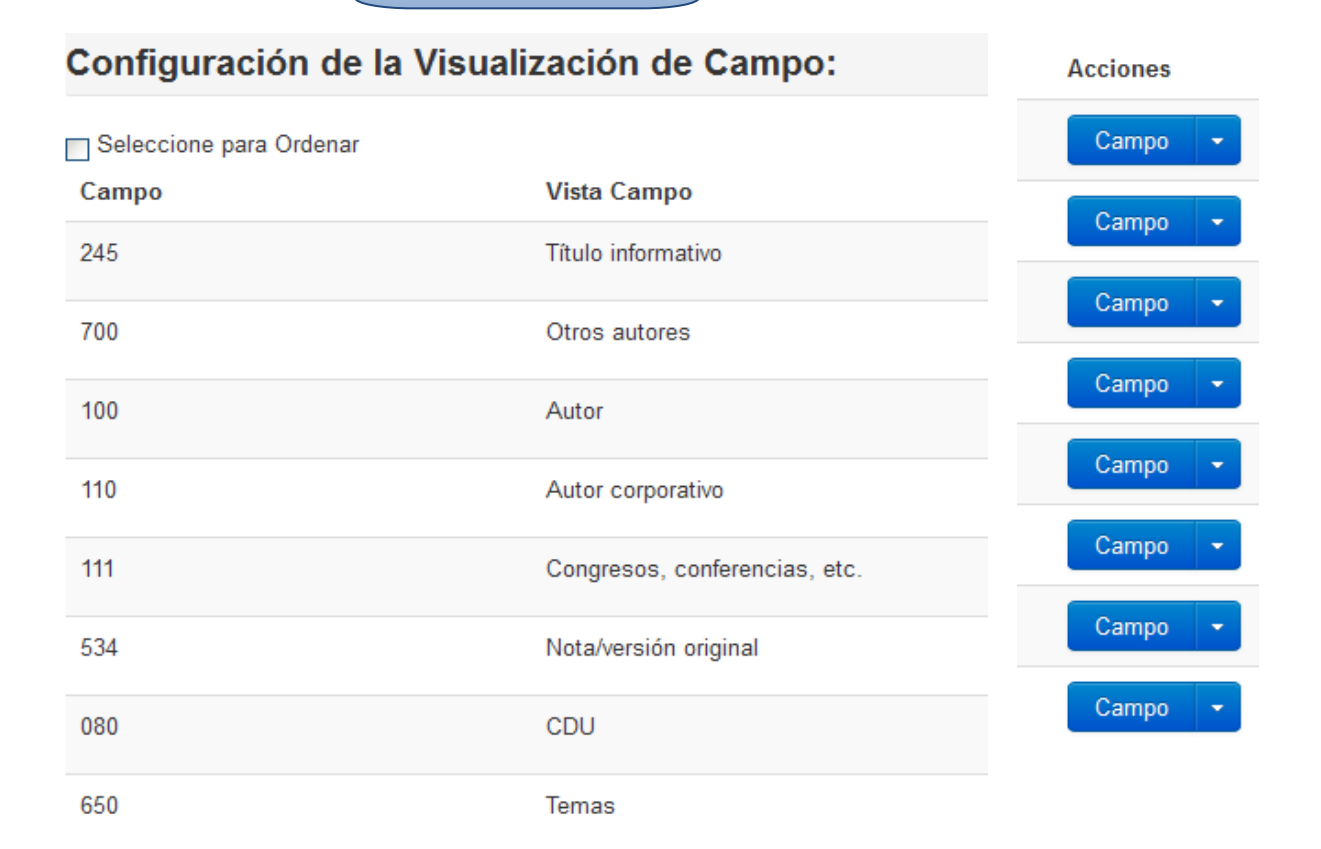

#### Modificación del nombre del campo

| Selecci | one para Ordenar                               |          |
|---------|------------------------------------------------|----------|
| Campo   | Vista Campo                                    | Acciones |
| 245     | Título informativo<br>Cliquear sobre el nombre | Campo 🝷  |
| 700     | Otros autores                                  | Campo 🝷  |
| 100     | Autor Ok Cancelar                              | Campo 👻  |
| 110     | Autor corporativo                              | Campo 🝷  |
| 111     | Congresos, conferencias, etc.                  | Campo 🝷  |
| 534     | Nota/versión original                          | Campo 🝷  |
| 080     | CDU                                            | Campo 🝷  |
| 650     | Temas                                          | Campo 🝷  |

### Configuración de la Visualización de Campo

Al cliquear sobre el nombre permite cambiar el mismo por la forma que se considere más conveniente, o bien corregir errores de tipeo. Para que dicha acción se aplique deberá

utilizar el botón de

#### Configuración de la Visualización de Campo: Seleccione para Ordenar Vista Campo Acciones Campo 245 Título informativo Campo 👻 100 Autor Campo 110 Autor corporativo Campo Congresos, conferencias, etc. 111 Campo 👻 700 Autores secundarios/colaboradores Campo 534 Nota/versión original Campo 👻 1 080 CDU Campo 👻 650 Temas Campo 👻 653 Palabras claves Campo 👻 520 Resumen Campo 🚽 856 URL/URI Campo 👻 29 | Página

Para determinar el orden en que se quieren visualizar los campos se debe tildar la selección y arrastrar con el mouse hasta la posición deseada. **Se debe tener en cuenta que se debe tildar la opción por cada campo que se quiera ordenar.** 

| Seleccione para Ordenar |                               |                                       |
|-------------------------|-------------------------------|---------------------------------------|
| Campo                   | Vista Campo                   | Acciones                              |
| 245                     | Título informativo            | Campo 🝷                               |
| 700                     | Otros autores                 | ☑ Editar Subcampos iii Eliminar Campo |
| 100                     | Autor                         | Campo 🝷                               |
| 110                     | Autor corporativo             | Campo 🝷                               |
| 111                     | Congresos, conferencias, etc. | Campo 🝷                               |
| 534                     | Nota/versión original         | Campo 🝷                               |
| 080                     | CDU                           | Campo 🝷                               |
| 650                     | Temas                         | Campo 🝷                               |

### Configuración de la Visualización de Campo:

Mediante las acciones de la última columna se pueden editar o eliminar campos

| C Editar Subcampos                              |             |         |           |        |                    |       |          |
|-------------------------------------------------|-------------|---------|-----------|--------|--------------------|-------|----------|
| Configuración de la Visualización de SubCampos: |             |         |           |        |                    |       |          |
| Seleccione pa                                   | ara Ordenar |         |           |        |                    |       |          |
| Campo                                           | Subcampo    | Inicial | Separador | Final  | Vista en INTRA     | Nivel | Acciones |
| 245                                             | h           | ]       | Editar    | ]      | DGM                | 1     | ×        |
| 245                                             | b           | Editar  | Editar    | Editar | Titulo informativo | 1     | ×        |

Editar subcampos permite:

- Saber cuales se encuentran definidos para ese campo.
- Ordenarlos de la misma forma que a los campos.
- Agregar separadores<sup>5</sup>.
- Eliminarlos.

<sup>5</sup> Estos permiten separar ocurrencias en aquellos casos en que el campo sea repetible o que contenga más de un subcampo. Para ello puede utilizarse la puntuación prescripta

siguiendo los principios de la ISBD (*International Standard Bibliographic Description*) para la *puntuación*; o bien establecer separadores propios.

Para agregar a modificar los separadores se debe cliquear sobre la opción Editar.

### Configuración de la Visualización de SubCampos:

| Seleccione para Ordenar |          |         |           |        |  |
|-------------------------|----------|---------|-----------|--------|--|
| Campo                   | Subcampo | Inicial | Separador | Final  |  |
| 245                     | h        | ]       | Editar    | ]      |  |
| 245                     | b        | Editar  | Editar    | Editar |  |

#### Seleccione para Ordenar Campo Subcampo Inicial Separador Final 245 Editar... h 1 h Cancelar Editar... 245 b Editar... Editar... Editar... Agregar visualización 520 Resumen Campo 856 URL/URI Campo Agregar un campo a Agregar vista la visualización

Definir a continuación la **selección**, **tipo de entrada**, **campo**, **subcampo** y la **vista en intranet** del subcampo a agregar procediendo de la misma forma en que se realizó en **Creación de Catálogo - Agregar campo**.

La configuración de la visualización nos permite además definir los **separadores** que podrán ubicarse antes (Pre) o después del contenido (Post) de cada ocurrencia o suncampo.

# Configuración de la Visualización de SubCampos:

| Agregar Visu       | alización:                    |             | ×       |
|--------------------|-------------------------------|-------------|---------|
| Selección:         | Elegir                        |             |         |
| Campo:             | Seleccionar CampoX<br>Nombre: | <b>~</b>    |         |
| Subcampo:          | Seleccionar SubCampo          | ~           |         |
| Pre:               |                               |             |         |
| Vista en Intranet: |                               |             |         |
| Post:              |                               |             |         |
|                    |                               | Confirmar a | igregar |
|                    | Agregar Vista                 |             |         |

Todos los campos definidos en la visualización de Intranet aparecerán tengan o no contenido

### Visualización del OPAC

Para la **visualización de campos desde del OPAC** se procede de la misma manera que para la visualización de la Intranet anteriormente desarrollada.

Los campos definidos en la visualización del OPAC sólo se verán si los mismos tienen contenido.

# Módulo Usuarios

El **Módulo Usuarios** permite administrar el registro de los usuarios, actualizar sus datos y realizar operaciones con ellos.

Para registrar a un usuario, se deberá tener en cuenta si ya se encuentra almacenado como usuarios potencial o si se deberá ingresar como un usuario externo. Los usuarios potenciales son tomados de algún sistema de administración de alumnos, con el cual **Meran** se comunica mediante una interfaz. En el caso de las Universidades Nacionales, se utiliza el sistema SIU-Guaraní para la gestión de alumnos y desde allí se habilitarán los usuarios de la biblioteca.

### **Usuarios reales**

Son aquellos que han sido habilitados desde usuarios potenciales o incorporados al sistema manualmente a través de la función *Agregr usuario*.

Búsqueda de usuarios reales: permite la búsqueda de un usuario ingresando su apellido, su DNI, tarjeta de identificación o legajo.

| Búsqueda de      | Usuarios Reales Permitela búsqueda a partir de una letra                              |
|------------------|---------------------------------------------------------------------------------------|
| Búsqueda general | Búsqueda por inicial<br>Tipear el apellido, DNI, tarjeta de id. o legajo del usuario. |
|                  | Limpiar Buscar                                                                        |

A partir de cualquiera de estas dos búsquedas se puede acceder al registro del usuario seleccionando sobre el apellido requerido, tras lo cual el sistema abrirá una nueva pantalla con los datos del usuario y a la derecha un indicador con una flecha sobre la cual se podrá presionar para desplegar las distintas operaciones que se pueden realizar con él.

Inicialmente se muestran los datos esenciales y luego los datos secundarios que pueden permanecer ocultos o visualizarse presionando sobre la opción *Datos secundarios*.

Además se detallan los ejemplares prestados, reservados, el detalle de sanciones, el historial de préstamos, de reservas y de sanciones.

|                                                                                                    | 🖌 GUADALUPE, TREJO 🔻 |
|----------------------------------------------------------------------------------------------------|----------------------|
|                                                                                                    | Seleccionar imagen   |
| Apellido: TREJO         Nombre: GUADALUPE         Documento: P 32869095         Nro. de Socio: 3288095         Categoría: Estudiante         Estado: ACTIVO REGULAR         Cremenciales: Usuario |                      |
| Atención: el usuario no cumple con la condición impuesta por la Biblioteca, y no puede hacer uso del sistema.                                                                                     |                      |
| Datos secundarios                                                                                                    |                      |
| Notas                                                                                                    |                      |

|                                                   | 🕑 Modificar Datos            |
|---------------------------------------------------|------------------------------|
|                                                   | 💼 Eliminar Usuario           |
|                                                   | 🛷 Eliminar Usuario Adicional |
|                                                   | 🛦 Reestablecer contraseña    |
|                                                   | 🛄 Generar carnet             |
| Apellido: CORBALAN<br>Nombre: NATALIA ROMINA      | 🏶 Libre Deuda                |
| Documento: P 38252050                             | 🛒 Prest. Interbibliotecario  |
| Tarjeta de identificación : 38252050              | 👁 Cambiar Credenciales       |
| Estado: ACTIVO REGULAR                            |                              |
| Credenciales: Usuario                             |                              |
| Datos secundarios                                 |                              |
| Usuario adicional                                 |                              |
| Nombre y Apellido: Gomez Facundo<br>DNI: 25667898 |                              |
|                                                   |                              |

#### Seleccionar imagen

Presionando la opción *Seleccionar imagen*, se podrá seleccionar una imagen que identifique al usuario, puede ser un archivo en formato JPG.

#### Modificar datos

Permite modificar los datos del usuario. Se deberá presionar sobre el nombre del usuario para desplegar la pantalla en la que se modificarán los datos del mismo. Los campos tildados con asterisco se deberán completar obligatoriamente. Desde esta pantalla, se podrá cambiar el estado y la categoría del usuario desplegando la flecha indicativa de opciones, si la situación lo requiere.

También se podrá tildar o no la opción *Cumple requisito* si estuviera habilitada desde las preferencias. Esta opción deberá ser tildada si el usuario cumple las condiciones que establezca la propia biblioteca para realizar ciertas operaciones desde Opac.

Del mismo modo se deberá tildar *Forzar cambio de contraseña* si se desea que el sistema solicite un cambio de contraseña al usuario, como se muestra en las imágenes siguientes.

Luego presionar sobre el botón *Guardar modificación* para registrar los cambios realizados. El usuario también podrá modificar sus datos desde su cuenta en el Opac.

| Usuarios Reales - Modificar Datos |                              |                |          |  |
|-----------------------------------|------------------------------|----------------|----------|--|
|                                   | Datos personales del usuario |                |          |  |
|                                   |                              |                |          |  |
|                                   | Apellido*                    | CORBALAN       |          |  |
|                                   | Nombres*                     | NATALIA ROMINA |          |  |
|                                   | Documento*                   | DNI            | 38252050 |  |
|                                   | Legajo                       | 81826/5        |          |  |
|                                   | Sexo                         | ⊙ F ◯ M        |          |  |
|                                   | Fecha de nacimiento *        | 11/04/1994     |          |  |

| Información de contacto |                                |  |
|-------------------------|--------------------------------|--|
|                         |                                |  |
| Dirección*              | CALLE: 21 y 137 NUMERO: 3996 P |  |
| Código Postal*          | 1884                           |  |
| Ciudad*                 | Berazategui                    |  |
| Teléfono particular*    | 01143561619                    |  |
| Teléfono del trabajo    |                                |  |
| Dirección de origen     |                                |  |
| Ciudad de origen        |                                |  |
| E-Mail*                 | corbalan_natalia@hotmail.com   |  |

| Datos en el sister              | na                             |                                               |
|---------------------------------|--------------------------------|-----------------------------------------------|
| Tarjeta de identificación       | 38252050                       |                                               |
| Categoría*                      | Estudiante 💌                   |                                               |
| Cumple las condiciones          | ACTIVO REGULAR                 | Deberá cambiar o no la<br>contraseña genérica |
| establecidas por la biblioteca? | ☑ Forzar cambio de contraseña  |                                               |
|                                 | ► ✔ Cumple requisito?          |                                               |
| Unidad de Información           | Facultad de Ciencias Económica |                                               |

#### Deshabilitar usuario

Esta función permite deshabilitar al usuario que no cumpla con las condiciones exigidas por la biblioteca. Para confirmar esta operación aparecerá un mensaje de confirmación. De esta manera, quedará registrado sólo como usuario potencial, es decir con posibilidades de ser nuevamente habilitado.

#### Agregar usuario adicional

Permite agregar los datos de un *usuario adicional* que será autorizado por el usuario para poder retirar libros a su nombre. Para registrar esta acción, se ingresará a una nueva pantalla seleccionando la opción Agregar usuario adicional, donde se deberán cargar los datos de ese usuario.

*El Usuario adicional puede ser deshabilitado* cuando el usuario original que lo designó como tal lo decida.

| Agregar Usuario /             | Adicional ×   |
|-------------------------------|---------------|
| Apellido y Nombres            | Gomez Facundo |
| DNI                           | 25667898      |
| Teléfono (contacto<br>seguro) | 452-2337      |
|                               | Aceptar       |

#### Reestablecer contraseña

Esta opción permite resetear la contraseña del usuario, quedando automáticamente registrada la contraseña inicial leída por el sistema, en el caso de los usuarios con categoría estudiante, y el número de DNI para las demás categorías. Desde el Opac, se podrá ingresar una nueva contraseña.

#### Generar carnet

Seleccionando esta opción, el sistema permite obtener el carnet del usuario, mostrando una nueva pantalla desde donde se podrá imprimir el mismo. El carnet muestra los datos de la biblioteca, disponde de un espacio para una foto y para los datos del usuario y el código de barras.

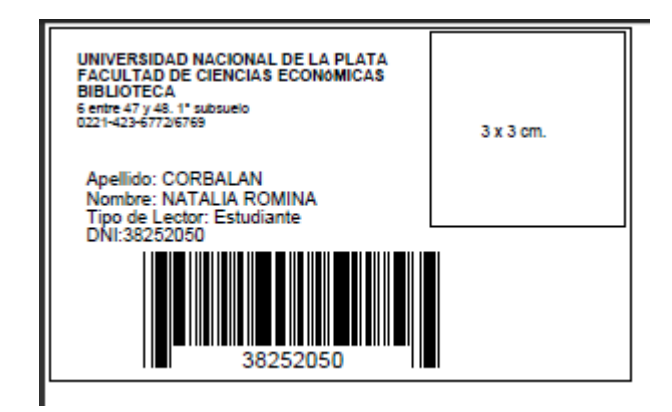

#### Libre deuda

**Meran** permite la generación automática el certificado de libre deuda según las condiciones establecidas por la biblioteca. Genera un formulario como se muestra en la imagen de ejemplo, con los datos de la biblioteca y del usuario.

| Universidad Nacional de La Plata<br>BIBLIOTECA<br>Facultad de Ciencias Económicas                                                                                                    | Facultad de<br>Gencias Económicas<br>UNITERBIDAD INACIONAL DE LA FLATA                                                      |
|----------------------------------------------------------------------------------------------------|----------------------------------------------------------------------------------------------------|
| CERTIFICADO DE LIBRE DEUDA                                                                                                    |                                                                                                    |
| La Pla                                                                                                    | ata 8 de Mayo de 2012                                                                                                    |
| Certificamos que NATALIA ROMINA CORBALAN, de la Facultad de Ciencias Econé<br>documento 38252050, no adeuda material bibliográfico en esta Biblioteca. Se extiende<br>para ser presentado ante quién corresponda, con una validez de 10 días corridos a<br>emisión. | ómicas, con número de<br>el presente certificado<br>partir de su fecha de                                                   |
| Firma Aclaración                                                                                                    |                                                                                                    |
| Biblioteca: Facultad de<br>Dirección: 6 entu<br>Tel/Fax<br>Sitio web: http://catal<br>E-mail: bib                                                                                                    | e Ciencias Económicas<br>re 47 y 48. 1º subsuelo<br>: 0221-423-6772/6769<br>logo.econo.unlp.edu.ar<br>lio@econo.unlp.edu.ar |

#### Préstamo interbibliotecario

Seleccionando esta opción, el sistema permite generar una planilla que se otorgará al usuario que desee solicitar un préstamo a otra biblioteca. Para ello, se deberán ingresar los datos solicitados en los espacios en blanco.

La biblioteca deberá ser seleccionada de las opciones que despliega la flecha. Estas opciones serán previamente registradas en la tabla de referencia correspondiente.

| Préstamo interbibliotecario                |                                |  |  |
|--------------------------------------------|--------------------------------|--|--|
| Datos del préstam                          | 10                             |  |  |
|                                            |                                |  |  |
| Biblioteca:                                | Facultad de Ciencias Económice |  |  |
| Nombre Director:                           |                                |  |  |
| Datos de los documentos                    |                                |  |  |
|                                            |                                |  |  |
| Autor                                      | Título                         |  |  |
| Otros Datos                                |                                |  |  |
| Complete lo siguiente sólo si es necesario |                                |  |  |
| Autor                                      | Título                         |  |  |
| Otros Datos                                |                                |  |  |

#### Cambiar credenciales

Permite cambiar la credencial a los usuarios u operadores del sistema, la cual le otorgará al mismo determinados permisos.

Esta opción podrá ser utilizada por un operador habilitado por los permisos requeridos.

#### **Ejemplares prestados**

Se muestran los préstamos vigentes del usuario detallando el título, autor, código de barras, signatura topográfica, edición, volumen, fecha del préstamo, vencimiento del mismo y tipo de préstamo.

#### **Ejemplares asignados**

Muestra las reservas que han sido asignadas y están disponibles para ser retiradas.

#### Reservas en espera

Muestra las reservas que aún no han sido asignadas al usuario.

#### Detalle de sanciones

Permite mostrar las sanciones vigentes del usuario en caso que le correspondan.

| Sancion Original | Se aplica                                                              | a                                                                                                    | Desde | Hasta      | Autor            |
|------------------|------------------------------------------------------------------------|----------------------------------------------------------------------------------------------------|-------|------------|------------------|
| Domiciliario     | Domiciliar<br>Préstamo<br>Préstamo<br>Préstamo<br>Préstamo<br>Préstamo | Domiciliario<br>Préstamo especial<br>Préstamo para fotocopia<br>Préstamo de Invierno<br>Préstamo interbilbiotecario<br>Préstamo de verano |       | 30/05/2012 | Mansfield, Edwin |
| Título           | Edicion                                                                | Eliminar                                                                                                    |       |            |                  |
| Microeconomía    | 4a. ed.                                                                |                                                                                                    |       |            |                  |

#### Historial de préstamos

Permite almacenar todos los préstamos del usuario que ya han sido devueltos. Se podrán visualizar todos sus datos presionando sobre *Historial de préstamos*.

#### Historial de reservas

Permite almacenar todas las reservas realizadas por el usuario, aún las ya vencidas.

#### Historial de sanciones

Registra todas las sanciones que ha tenido el usuario.

#### **Usuarios potenciales**

Son aquellos que se encuentran almacenados por ejemplo en un sistema de gestión de alumnos y que aún no se han registrado en la biblioteca para utilizar sus servicios.

Presionando la opción "Usuarios potenciales", permitirá habilitar o eliminar permanentemente al usuario, ingresando su apellido, DNI o legajo y dando confirmación a la operación.

| Búsqueda de      | Usuarios Potenciales                                            |
|------------------|-----------------------------------------------------------------|
| Búsqueda general | Búsqueda por inicial                                            |
|                  |                                                                 |
|                  | Tipear el apellido, DNI o legajo del usuario. Presionar buscar. |
|                  |                                                                 |
|                  | Limpiar Buscar                                                  |

Una vez seleccionado el usuario, podrá ser habilitado de cualquiera de las dos maneras observadas en las siguientes imágenes:

Ha buscado por:bonadeo fra La cantidad de usuarios es: 1 Apellido y Nombres Cat. Fuente Documento Legajo Estado BONADEO, FRANCISCO PROSPERO P 10323774 11755/9 GUARANI ~ Egresado EGRESADO IRREGULAR Habilitar Seleccior ¥ Seleccionar usuario ... ... o cliquear sobre el nombre

Resultados de la búsqueda de Usuarios Potenciales

#### Datos del Usuario (potencial)

| Apellido: BONADEO                    |                           |
|--------------------------------------|---------------------------|
| Nombre: FRANCISCO PROSPERO           |                           |
| Documento: P 10323774                |                           |
| Tarjeta de identificación : 10323774 |                           |
| Categoría: Egresado                  |                           |
| Estado: EGRESADO IRREGULAR           |                           |
| Credenciales: Usuario                |                           |
| Datos secundarios                    | Confirmar Activar usuario |
| ✓ Activar Usuario                    | nanentemente              |

Finalmente, confirmar *Activar usuario* o bien *Eliminar permanentemente*, si se lo requiere.

#### Agregar usuarios

Las bibliotecas que no posean previamente una base de datos, pueden agregar a los usuarios en forma individual, desde la opción Agregar usuarios.

En la planilla que se muestra al elegir esta opción, se deberán cargar los campos de datos presentados, siendo obligatorios los que tienen asterisco.

Para confirmar se presionará "AGREGAR USUARIO", y se observará un cartel informativo de esta operación.

La planilla mencionada es la misma que se visualiza en la referencia "modificar datos".

#### Administración de libre deuda

Esta función permite seleccionar las razones por las cuales se deberá restringir la impresión del libre deuda. Para ello, deberá tildar las opciones deseadas y confimar con *Guardar* para confirmar los cambios.

#### Regularidades

Desde esta función se pueden configurar las regularidades para las distintas "categorías de usuarios" y sus posibles "estados".

Al seleccionar esta función se visualizarán todas las combinaciones posibles entre categoría del usuario y estado del usuario. En la última columna se visualiza la condición de regularidad, la cual podrá configurar presionando sobre la opción que se visualiza por defecto y seleccionar desde la flecha la opción *SI* para que el usuario sea regular (estaría habilitado para retirar libros) o *NO* si el usuario es irregular.

#### Administración de regularidades de usuarios

| Aqui podra configurar los distintos casos de regulandad para tipos de usuano y estados |         |                      |           |      |
|----------------------------------------------------------------------------------------|---------|----------------------|-----------|------|
| Estado                                                                                 | Fuente  | Categoría de usuario | Condición |      |
| ACTIVO IRREGULAR                                                                       | GUARANI | Bibliotecario        | REGULAR   |      |
| ACTIVO REGULAR                                                                         | GUARANI | Bibliotecario        | No        | No N |
| DESHABILITADO                                                                          | MERAN   | Bibliotecario        | REGULAR   |      |

Aquí podrá configurar los distintos casos de regularidad para tipos de usuario y estados

#### Reportes

#### **Generar carnets**

Permite generar más de un carnet a la vez. Se deberá completar el primer campo ingresando el apellido desde el cual desea generar el listado y el segundo campo, ingresando el último apellido que desea listar, de manera completa o sólo con la inicial teniendo en cuenta que generará todos los apellidos que se inicien con esas letras.

Se puede discriminar por categoría y/o regularidad del usuario.

| Generar Carnets de Usuarios |                                |          |  |  |
|-----------------------------|--------------------------------|----------|--|--|
| Apellido                    | Perez                          | Sandoval |  |  |
| Legajo                      |                                |          |  |  |
| Unidad de Información       | Facultad de Ciencias Económice |          |  |  |
| Categoria                   | Estudiante 💌                   |          |  |  |
| Regularidad*                | Todos 💌                        |          |  |  |
|                             | Q Buscar                       |          |  |  |

# Módulo Circulación

El Módulo Circulación permite administrar los préstamos, las devoluciones, renovaciones, reservas, sanciones y las preferencias de circulación. Su funcionamiento está sujeto a la configuración que se establezca en las preferencias del Módulo y de las preferencias de Sistema.

#### Modalidad de Préstamos

Los préstamos se pueden realizar desde la opción *Circulación rápida* o desde *Circulación desde catálogo*, los cuales pueden estar habilitados o no según las preferencias particulares.

### Circulación rápida

En el primer caso, se seleccionará la operación a realizar, en este caso es un préstamo, luego se ingresará el código de barras, debiendo seleccionarlo de la lista desplegada; inmediatamente se muestran los datos del libro, su estado y disponibilidad. Luego se ingresará el usuario, el cual también se elegirá en la lista desplegada. Como puede observarse verdaderamente es un modo de *circulación rápida:* con sólo 3 pasos se concreta una operación.

Es importante aclarar que el sistema sólo accederá individualmente al código ingresado (inventario) y no al registro completo del libro.

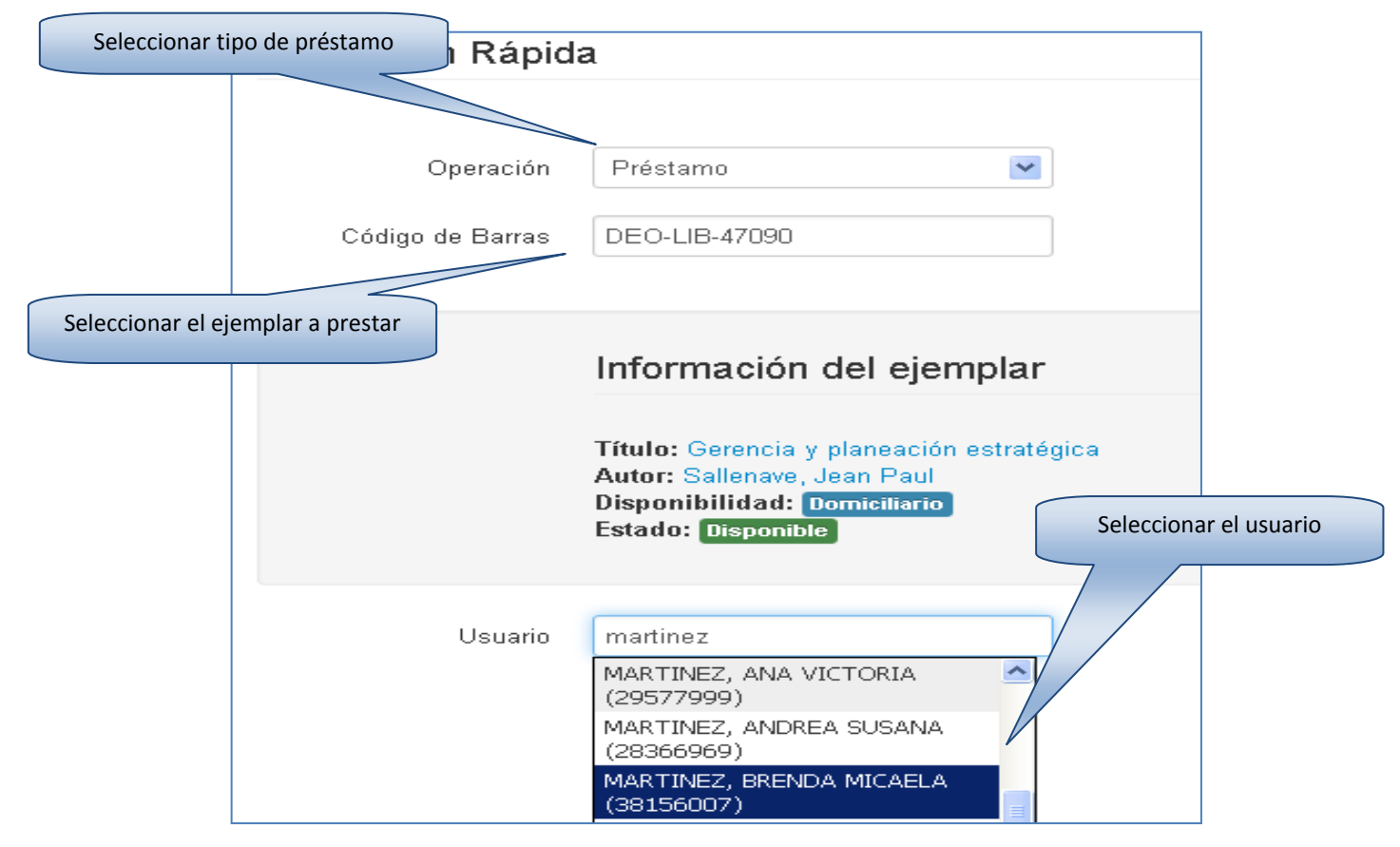

Una vez ingresados los datos, en la misma pantalla se mostrarán los datos del usuario, de acuerdo a la disponibilidad configurada, se podrá seleccionar el tipo de préstamo.

Luego de aceptar la confirmación, el sistema mostrará el formulario de impresión junto con una pantalla para confirmar la misma.

El formulario debe ser firmado por el usuario y será entregado luego como constancia de la devolución al usuario.

| PRÉSTAMO - REN                               | OVACIÓN                           |                                                                         |
|----------------------------------------------|-----------------------------------|-------------------------------------------------------------------------|
| Código de barras:                            | DEO-LIB-47090                     | İmprimir ? 🔀                                                            |
| Usuario:                                     | MARTINEZ, BRENDA MICAELA          | Impresora                                                               |
| Documento:                                   | Tipo: Número: <b>38156007</b>     | Nombre: \\pc6biblio\HP LaserJet 1020 V Propiedades                      |
| Fecha de préstamo:                           | 16/05/2012 10:20:58               | Estado: Listo                                                           |
| Fecha de devolución                          | : 30/05/2012                      | Tipo: HP LaserJet 1020                                                  |
| Tipo de préstamo:                            | Domiciliario                      | Ubicación: USB001                                                       |
| Autor:                                       | Sallenave, Jean Paul              | L Imprimir a un archivo                                                 |
| Título:                                      | Gerencia y planeación estratégica | Intervalo de impresión                                                  |
| Tomo:                                        | -                                 | ⊙ Todo Número de copias: 1 ♀                                            |
| Responsable:<br>Firma del usuario:           | González, Paula Gabriela          | O Páginas     de:     1     a:     1       1     2     3     Intercalar |
|                                              |                                   | Aceptar Cancelar                                                        |
| DEVOLUCIÓN                                   |                                   |                                                                         |
| Fecha:                                       |                                   |                                                                         |
| Firma del responsabl                         | le:                               |                                                                         |
| DEVOLUCIÓN<br>Fecha:<br>Firma del responsabl | le:                               | Aceptar Cancelar                                                        |

#### Préstamos desde catálogo

Los préstamos también pueden realizarse desde el el Módulo Catálogo. Ingresando al detalle del registro se mostrarán los ejemplares prestados con un ícono rojo para devolver y los ejemplares disponibles con un ícono verde para prestar. Deberá seleccionarse el ejemplar a prestar, cliqueando sobre el cuadradito del inventario correspondiente.

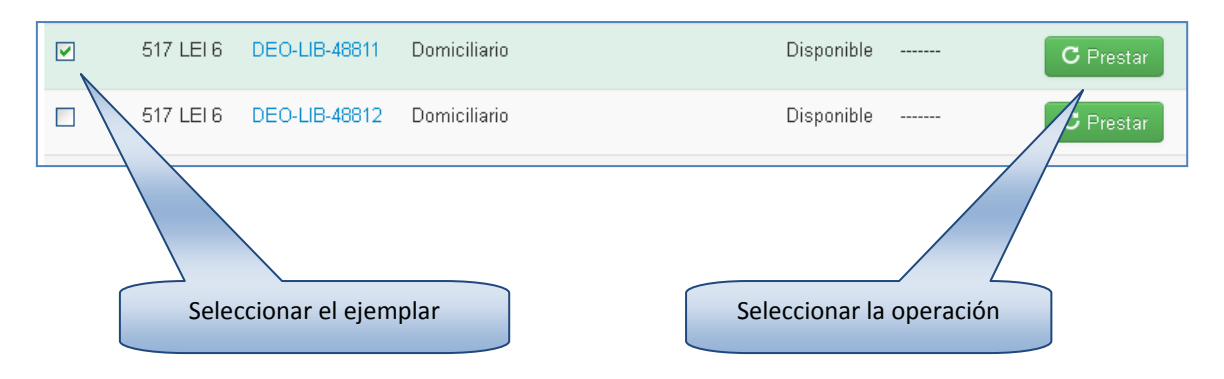

| Circular ejemplar      |                                                                                                    |      | ×                      |
|------------------------|----------------------------------------------------------------------------------------------------|------|------------------------|
| Usuario                | Juar<br>JUAREZ LEWIN, ELIANA<br>CAROLINA (36836611)<br>JUAREZ, AMILCAR (36272536)                   | a:io | Confirmar la operación |
| Seleccionar el usuario | JUAREZ, MANUEL (32533453)<br>JUAREZ, MARIANELA<br>ELISABETH (34899159)<br>JUAREZ, MERCEDES CAROLINA |      |                        |
| Domiciliario           | (36015487)<br>JUAREZ, MONICA SOLEDAD<br>(34947940)                                                  | ~    | C Prestar              |

#### Préstamos a partir de una reserva

Para realizar esta operación se podrá ingresar al registro del usuario, donde se muestran las reservas asignadas, como muestra la imagen:

Ejemplares Asignados

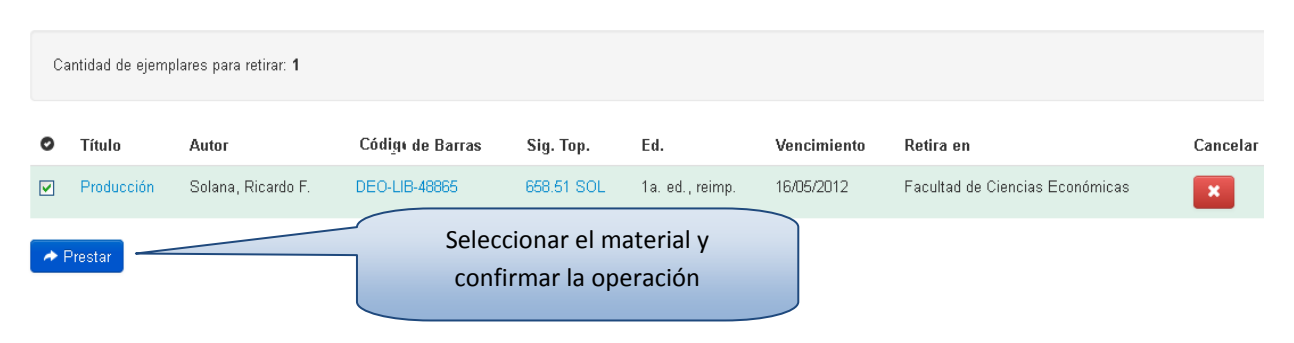

#### Devoluciones

Las devoluciones se pueden realizar desde tres módulos, los cuales pueden estar habilitados o no según las preferencias:

#### Desde Circulación rápida

Se seleccionará la operación a realizar, en este caso es la devolución, y se ingresará el código de barras del libro.

| Circulación Rápida            |                                                                                                    |  |  |  |  |  |  |
|-------------------------------|----------------------------------------------------------------------------------------------------|--|--|--|--|--|--|
| Operación<br>Código de Barras | Devolución                                                                                                    |  |  |  |  |  |  |
|                               | Información del ejemplar                                                                                                    |  |  |  |  |  |  |
|                               | Título: Producción<br>Autor: Solana, Ricardo F.<br>Disponibilidad: Domiciliario<br>Estado: Prestado a: González, Paula Gabriela |  |  |  |  |  |  |
| Usuario                       | González, Paula Gabriela (23788293                                                                                              |  |  |  |  |  |  |

#### Desde el catálogo

| 517 LEI 6 | DEO-LIB-48814    | Domiciliario                                      | Disponible    |            | <b>C</b> Prestar |
|-----------|------------------|---------------------------------------------------|---------------|------------|------------------|
| 517 LEI 6 | DEO-LIB-48815    | Domiciliario<br>Prestado a: ALVAREZ, JONATAN IVAN | Disponible    | 26/12/2007 | A Devolver       |
| <br>Sele  | eccionar el ejer | nplar Seleccio                                    | nar la operac | ción       |                  |

#### Desde el registro del usuario

Las devoluciones se pueden realizar también desde el registro del usuario. Allí se visualizará el detalle de los ejemplares prestados.

| Eje | mplares Prestados                         |                    |                  |             |                |      |            |             |              |
|-----|-------------------------------------------|--------------------|------------------|-------------|----------------|------|------------|-------------|--------------|
| с   | antidad de ejemplares prestados: <b>2</b> |                    |                  |             |                |      |            |             |              |
| 0   | Título                                    | Autor              | Código de Barras | Sig. Top.   | Ed.            | Vol. | Préstamo   | Vencimiento | Tipo         |
|     | Psicología social de las organizaciones   | Katz, Daniel       | DEO-LIB-42459    | 316.6 KAT 1 | 1a. reimpr.    |      | 02/05/2012 | 16/05/2012  | Domiciliario |
|     | Producción                                | Solana, Ricardo F. | DEO-LIB-48865    | 658.51 SOL  | 1a.ed., reimp. |      | 16/05/2012 | 30/05/2012  | Domiciliario |
| De  | Préstamos ▼<br>→ Devolver<br>C Renovar    |                    |                  |             |                |      |            |             |              |

#### Renovaciones

#### Desde circulación rápida

Del mismo modo que en la devolución, se seleccionará la operación a realizar, en este caso la renovación y se ingresará el código de barras del libro.

Automáticamente, la pantalla muestra los datos del libro, y del usuario que lo tiene prestado.

| Circulación Rápid             | a                                                                                                   |
|-------------------------------|----------------------------------------------------------------------------------------------------|
| Operación<br>Código de Barras | Renovación 💌<br>DEO-LIB-42459                                                                       |
|                               | Información del ejemplar                                                                            |
|                               | Autor: Katz, Daniel<br>Disponibilidad: Domiciliario<br>Estado: Prestado a: González, Paula Gabriela |
| Usuario                       | González, Paula Gabriela (23788293                                                                  |

#### Desde el registro del usuario

Las renovaciones también podrán realizarse desde el registro del usuario; en él se muestran el detalle de los ejemplares prestados.

| Eje | mplares Prestados                       |              |                  |             |             |      |            |             |              |
|-----|-----------------------------------------|--------------|------------------|-------------|-------------|------|------------|-------------|--------------|
|     |                                         |              |                  |             |             |      |            |             |              |
| 0   | Cantidad de ejemplares prestados: 1     |              |                  |             |             |      |            |             |              |
| 0   | Título                                  | Autor        | Código de Barras | Sig. Top.   | Ed.         | Vol. | Préstamo   | Vencimiento | Tipo         |
|     | Psicología social de las organizaciones | Katz, Daniel | DEO-LIB-42459    | 316.6 KAT 1 | 1a. reimpr. |      | 02/05/2012 | 16/05/2012  | Domiciliario |
|     | Préstamos                               |              | Selecc           | ionar la op | peración    |      |            |             |              |

| RENOVACION                                                                                       | ×       |
|--------------------------------------------------------------------------------------------------|---------|
| <b>Katz, Daniel,</b><br>Psicología social de las organizaciones - 1a. reimpr.<br>(DEO-LIB-42459) |         |
| Aceptar la renovación                                                                            | Renovar |

Mostrará el formulario de préstamo-renovación, si estuviera habilitado en las preferencias; y finalmente se visualizará la confirmación de la renovación:

| Confirmación de la renovación                               |
|-------------------------------------------------------------|
| El ejemplar con código de barras DEO-LIB-42459 fue renovado |
| Imprimir                                                    |
|                                                             |

### Sanciones

Esta función permite ver las sanciones que el sistema aplica en forma automática. Generará un listado con los usuarios sancionados y permitirá borrar las sanciones en caso que se considere necesario. Para ello, debemos tildar el o los usuarios deseados y presionar el botón BORRAR SANCIONES.

Otra forma permite ingresar el apellido o DNI del usuario sancionado y luego borrar su sanción.

| 0 | ld 🔺     | Socio 🔺                       | Legajo 🔥 | Categoria  | Operación             | Inicio 🔺   | Fin        | Autor                    | Título                                                   |             |
|---|----------|-------------------------------|----------|------------|-----------------------|------------|------------|--------------------------|----------------------------------------------------------|-------------|
|   | 34110336 | AMORES, NATALIA<br>MARIEL     | 70649/4  | Estudiante | Préstamo de<br>verano | 02/12/2011 | 02/10/2012 | Mendenhall,<br>William   | Estadística para administradores                         | 1a. ed.     |
|   | 30422452 | ASURMENDI, MARIA<br>ESTEFANIA | 60789/3  | Egresado   | Domiciliario          | 10/02/2012 | 11/08/2014 | Lazzati, Santiago        | Objetivos y procedimientos de<br>auditoría               | 1a. ed.     |
|   | 23829110 | Barbei, Alejandro Agustin     | 32546/6  | Docente    | Domiciliario          | 01/08/2012 | 15/08/2012 | Horngren, Charles<br>T.  | Contabilidad de costos                                   | 12a.<br>ed. |
|   | 35417230 | BONO, CINTHIA GISEL           | 75158/3  | Estudiante | Domiciliario          | 31/07/2012 | 25/08/2012 | Levin, Richard I.        | Estadística para administradores                         | 2a. ed.     |
|   | 33219334 | BRAVO, IVANA SOLANGE          | 69626/2  | Estudiante | Domiciliario          | 15/11/2011 | 18/10/2015 | Chiavenato,<br>Idalberto | Introducción a la teoría general de<br>la administración | 1a. ed.     |
|   | 35417245 | BURDISSO, BáRBARA             | 75190/2  | Estudiante | Domiciliario          | 29/06/2012 | 09/09/2012 | Varian, Hal R.           | Análisis microeconómico                                  | За. ed.     |
|   | 34668731 | BUTRON, IRINA MARÍA           | 73191/5  | Estudiante | Domiciliario          | 02/07/2012 | 20/01/2013 | Varian, Hal R.           | Microeconomía intermedia                                 | За. ed.     |
|   | 34309835 | CALLE, MILAGROS               | 70895/0  | Estudiante | Domiciliario          | 06/07/2012 | 16/09/2012 | Slosse, Carlos A.        | Auditoría                                                |             |
|   | 36945087 | CARRERA, ROMINA GISEL         | 79538/9  | Estudiante | Reserva               | 31/07/2012 | 15/08/2012 | Frank, Robert H.         | Microeconomía y conducta                                 | 1a. ed.     |
|   | 34434333 | CASTIGLIONE, MARTINA          | 70963/3  | Estudiante | Domiciliario          | 28/06/2012 | 31/08/2012 | Slosse, Carlos A.        | Auditoría                                                |             |

### Reservas

La función *Reservas* permite la búsqueda y visualización del listado de reservas activas (vigentes).

# Reservas activas

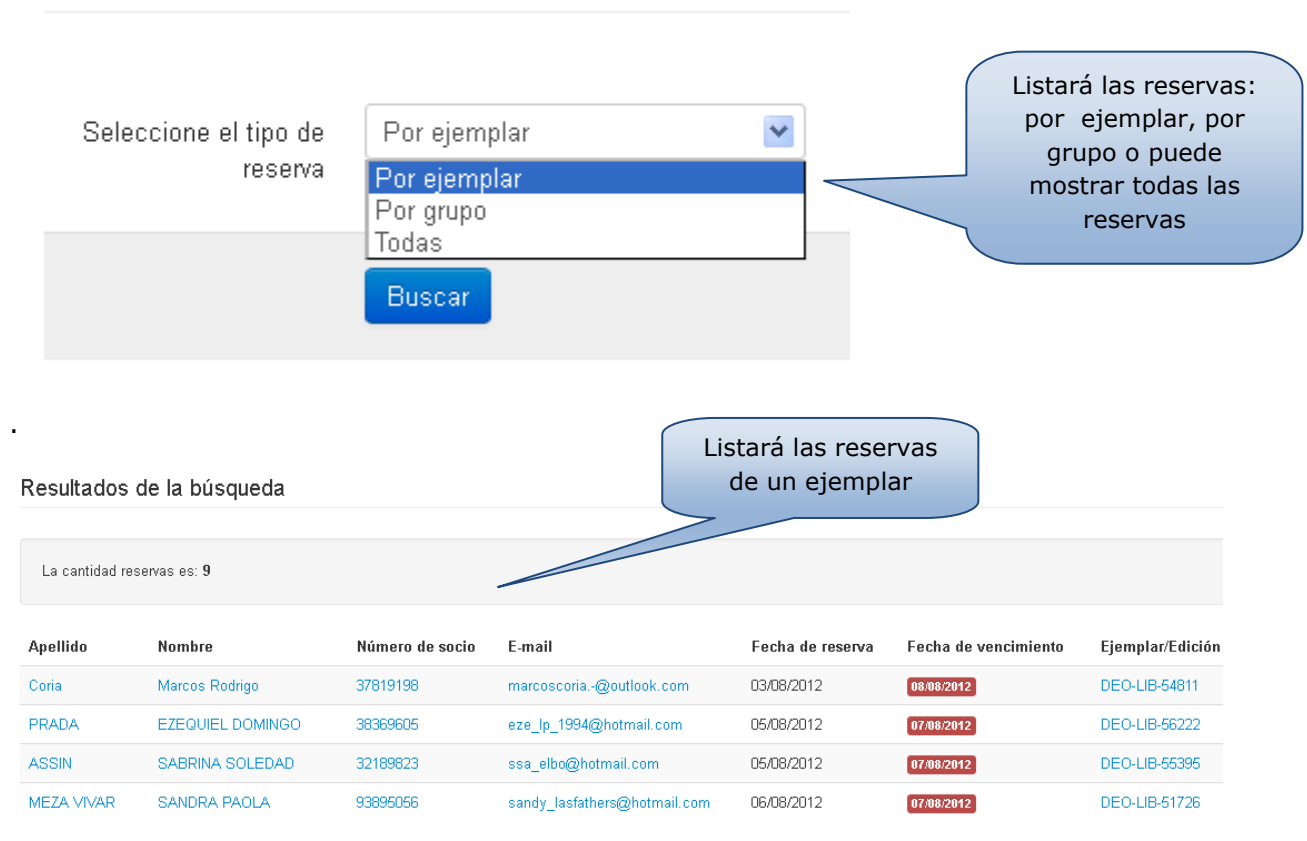

### **Esquemas de sanciones**

Esta función permite administrar las reglas de sanciones que se aplican para cada tipo de préstamo y para cada categoría de usuario.

La primera ventana muestra los tipos de préstamos por los cuales puede estar sancionado el usuario. Cada uno de estos tipos de préstamos se va a combinar con cada categoría de usuario, y para cada combinación se aplicará un esquema de sanción que implicará: el o los tipos de préstamos a los cuales se aplica y las reglas de sanción que le corresponde.

| Domiciliario                | * | Estudiante             | *               |
|-----------------------------|---|------------------------|-----------------|
| Domiciliario                |   |                        |                 |
| Sala de Lectura             |   |                        |                 |
| Préstamo para fotocopia     |   |                        |                 |
| Préstamo especial           |   |                        |                 |
| Préstamo de verano          |   |                        |                 |
| Préstamo de Invierno        |   |                        |                 |
| Seminarios                  |   |                        |                 |
| Préstamo interbilbiotecario |   |                        |                 |
| Reserva                     |   |                        |                 |
| SIN SELECCIONAR             |   | réstamo para fotoconia | Préstamo de l   |
|                             |   | cotanio para lotocopia | i restanto de l |

La segunda ventana muestra las categorías de usuarios que se irán combinando con cada tipo de préstamo. Para seleccionar las combinaciones se deberá presionar sobre cada opción.

| Domiciliario                            | ~ | Estudiante                                                       | ~ |
|-----------------------------------------|---|------------------------------------------------------------------|---|
| Esquema de sanciones                    |   | Estudiante<br>Investigador<br>Docente<br>No Docente<br>Egressado |   |
| Domiciliario<br>ESTUDIANTE<br>Aplica a: |   | Postgrado<br>Usuario externo<br>Bibliotecas<br>Bibliotecario     |   |

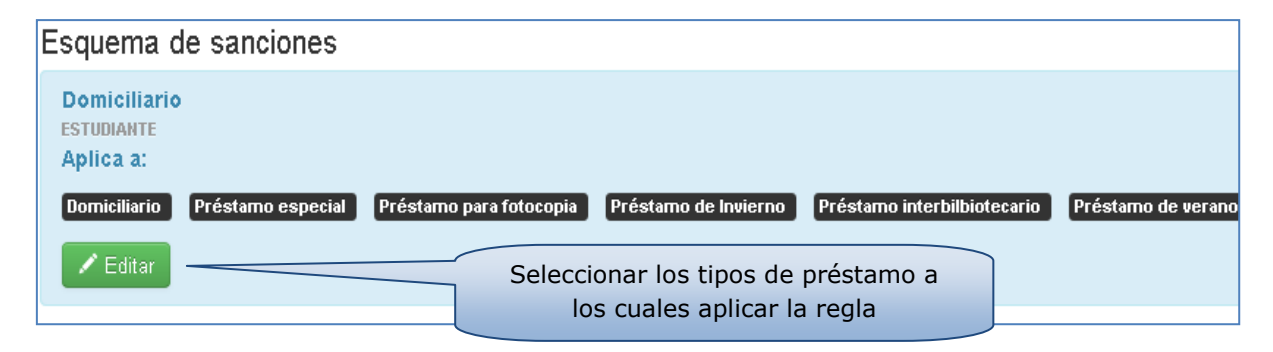

Seleccionar los tipos de préstamos a los cuales se aplica la sanción de esa combinación.

| La sanción se aplica a        |  |  |  |  |  |  |  |  |  |
|-------------------------------|--|--|--|--|--|--|--|--|--|
|                               |  |  |  |  |  |  |  |  |  |
| 🗹 Domiciliario                |  |  |  |  |  |  |  |  |  |
| 🔲 Sala de Lectura             |  |  |  |  |  |  |  |  |  |
| 🗹 Préstamo para fotocopia     |  |  |  |  |  |  |  |  |  |
| 🗹 Préstamo especial           |  |  |  |  |  |  |  |  |  |
| 🗹 Préstamo de verano          |  |  |  |  |  |  |  |  |  |
| 🗹 Préstamo de Invierno        |  |  |  |  |  |  |  |  |  |
| Seminarios                    |  |  |  |  |  |  |  |  |  |
| 🗹 Préstamo interbilbiotecario |  |  |  |  |  |  |  |  |  |
| 🗸 Guardar                     |  |  |  |  |  |  |  |  |  |

Para determinar el esquema de sanciones, se seleccionará primero el número de orden en que se aplica esa sanción; luego se seleccionará la regla que se aplica en ese orden, indicando así la cantidad de días de sanción hasta una determinada cantidad de días de demora. En el última cuaro se elegirá la cantidad de veces que se aplicará esa regla, pudiendo optar también por el infinito.

Para terminar se deberá presionar sobre la opción Agregar.

Si la regla de sanción deseada no estuviera determinada entre las opciones a elegir en la flecha que se despliega, se agregará desde el ¿icono? del lápiz que abrirá una nueva pantalla. Para agregar una nueva regla de sanción, se deberán completar los campos? que se indican y presionar *Agregar regla*.

| Orden | Días de demora | Días de sanción                 | Cantidad | Acciones |
|-------|----------------|---------------------------------|----------|----------|
| 1     | 7              | 14                              | 1        | ×        |
| 2     | 1              | 1                               | C        | ×        |
| Orden |                | Regla                           | Cantidad | Agregar  |
| 3     | <b>×</b>       | Dias de demora: 1. Dias de sanc | 1        | M +      |

### Tipos de préstamos

Desde esta función se pueden configurar los diferentes tipos de préstamos usados en la biblioteca.

Se puede determinar el tipo de préstamo, la cantidad, los días de duración, de renovación, cantidad de días para renovar e indicar su estado de habilitación tildando o no la opción. También se pueden modificar estos parámetros cuando se lo considere necesario.

| Código | Descripción                    | Máxima cantidad de<br>préstamos | Días de duración del<br>préstamo | Renovaciones | Días de<br>Renovación | Cantidad de días<br>para renovar | Para<br>Sala | Habilitado | Editar |
|--------|--------------------------------|---------------------------------|----------------------------------|--------------|-----------------------|----------------------------------|--------------|------------|--------|
| DO     | Domiciliario                   | 3                               | 14                               | 10           | 14                    | 2                                | No           | Si         | Ø      |
| SA     | Sala de Lectura                | 3                               | 0                                | 0            | 0                     | 0                                | Si           | Si         | Ø      |
| FO     | Préstamo para<br>fotocopia     | 0                               | 0                                | 0            | 0                     | 0                                | Si           | No         | Ø      |
| ES     | Préstamo especial              | 2                               | 1                                | 0            | 0                     | 0                                | Si           | Si         | Ø      |
| VE     | Préstamo de verano             | 3                               | 56                               | 0            | 0                     | 0                                | No           | No         | Ø      |
| IN     | Préstamo de Invierno           | 3                               | 30                               | 0            | 0                     | 0                                | No           | No         | Ø      |
| SE     | Seminarios                     | 1                               | 130                              | 0            | 0                     | 0                                | No           | No         | Ø      |
| PI     | Préstamo<br>interbilbiotecario | 3                               | 14                               | 5            | 14                    | 2                                | No           | Si         | Ø      |
|        |                                |                                 | Agregar otro                     | tipo de      |                       |                                  |              |            |        |

Administración de Tipos de Préstamo

Agregar otro tipo de préstamo y sus condiciones

### Préstamos vencidos

Agregar

Desde función se puede generar un listado de los ejemplares vencidos, indicando los datos más importantes de los usuarios (Apellido, nombres y DNI) y la fecha del préstamo.

|   |                              |                 |               | bradcono         |                  |
|---|------------------------------|-----------------|---------------|------------------|------------------|
| 0 | Apellido y nombre            | Número de Socio | Ejemplar      | Tipo de préstamo | Fecha de préstan |
|   | HERNANDEZ, BARBARA JIMENA    | 33875193        | DEO-LIB-42629 | Domiciliario     | 14/11/2007       |
|   | RODRIGUEZ, SABRINA PAOLA     | 33990923        | DEO-LIB-32297 | Domiciliario     | 20/11/2007       |
|   | HERNANDEZ, BARBARA JIMENA    | 33875193        | DEO-LIB-43851 | Domiciliario     | 27/11/2007       |
|   | LOPEZ OSORNIO, VERONICA      | 26796815        | DEO-LIB-48719 | Domiciliario     | 29/11/2007       |
|   | PETTINÁ, VALERIA ROXANA      | 33300225        | DEO-LIB-42360 | Domiciliario     | 04/12/2007       |
|   | ERCILA VEGA, ANDREA VERONICA | 32146350        | DEO-LIB-42517 | Domiciliario     | 04/12/2007       |

Desde aquí también se puede enviar un mail informando/notificando sobre el o los préstamos vencidos al usuario o los usuarios que se desee.

### Preferencias de Circulación

| Preferencia                            | Descripción                                                                                            |
|----------------------------------------|----------------------------------------------------------------------------------------------------|
| Asunto mail cancelación disponibilidad | Indica el tema del mail de cancelación de reserva por                                                  |
|                                        | cambio en la disponibilidad                                                                            |
| Asunto mail espera disponibilidad      | Indica el tema del mail que informa el paso de una                                                     |
|                                        | reserva a espera cuando hay un cambio de                                                               |
|                                        | disponibilidad.                                                                                        |
| Asunto mail préstamo vencido           | Es el mensaje del mail de préstamos vencidos.                                                          |
| Cancelar reservas desde intranet       | Habilita o deshabilita la posibilidad de cancelar                                                      |
|                                        | reservas de usuario desde intranet                                                                     |
| Circulación OPAC                       | Habilita o deshabilita la circulación desde OPAC en la                                                 |
|                                        | biblioteca.                                                                                            |
| Circular desde el detalle del registro | Permite o no, realizar las operaciones de circulación                                                  |
|                                        | desde el detalle del registro del libro.                                                               |
|                                        |                                                                                                    |
| Circular desde el detalle del usuario  | Permite o no, realizar las operaciones de circulación                                                  |
|                                        | desde el detalle del usuario.                                                                          |
|                                        |                                                                                                    |
| Comienzo del préstamo especial         | Indica la cantidad de minutos antes del cierre de la                                                   |
|                                        | biblioteca que se puede realizar un préstamo                                                           |
|                                        | especial.                                                                                              |
| Días para retirar                      | Indica la cantidad de días que tiene el usuario para retirar una reserva que es asignada al momento de |
|                                        | ser efectuada.                                                                                         |
| Días para retirar grupo                | Indica la cantidad de días que tiene el usuario para                                                   |
|                                        | retirar una reserva que ha estado en espera y luego<br>fue asignada al primer libro que ha quedado     |
|                                        | disponible. Dicho plazo comenzará a contar a partir                                                    |
| Días recordatorio                      | del dia en que se asigne la reserva a un inventario.                                                   |
|                                        | Cantidad de días antes del vencimiento, en que el                                                      |
|                                        | sistema comienza a enviar el mail recordatorio de vencimiento al usuario.                              |
| Fin del préstamo especial              | Indica la cantidad de minutos después del horario de                                                   |
|                                        | apertura de la biblioteca en que se puede devolver un                                                  |
|                                        | préstamo especial.                                                                                     |
| Imprimir certificado                   | Permite o no, imprimir el comprobante al efectuar un                                                   |
|                                        | préstamo.                                                                                              |
| Libre deuda A4                         | Permite o no, imprimir el libre deuda en formato A4                                                    |
| Máximo de reservas                     | Indica la cantidad máxima de reservas que puede                                                        |
|                                        | realizar el usuario.                                                                                   |
| Mensaje de libre deuda                 | Es el contenido del mensaje de libre deuda                                                             |

| Mensaje de mail cancelación           | Es el mensaje de mail sobre la cancelación de una    |
|---------------------------------------|------------------------------------------------------|
| disponibilidad                        | reserva, que envía el sistema cuando cambia la       |
|                                       | disponibilidad de un ejemplar que ha reservado un    |
|                                       | usuario.                                             |
| Mensaje de mail espera disponibilidad | Es el mensaje de mail que informa el paso de una     |
|                                       | reserva a espera por cambio de disponibilidad del    |
|                                       | ejemplar reservado.                                  |
| Mensaje préstamo vencido              | Es el mensaje de mail que envía el sistema a los     |
|                                       | usuarios con préstamos vencidos cada vez que se      |
|                                       | presiona la opción .                                 |
| Menú ítem                             | Configura si el menú ítem dado se muestra o no en el |
|                                       | menú.                                                |
| Minutos de operación extra            | Cantidad de minutos para poder operar                |
|                                       | internamente, luego del horario de cierre de la      |
|                                       | biblioteca.                                          |
| Múltiples préstamos por grupo         | Permite o no, prestar más de un ejemplar del mismo   |
|                                       | grupo con distintos tipos de préstamo.               |
| Operación fuera de horario            | Permite o no realizar operaciones de intranet fuera  |
|                                       | del horario.                                         |
| Primer día hábil                      | Indica el primer día hábil de la semana para la      |
|                                       | biblioteca.                                          |
| Recordatorio vencimiento préstamo     | Habilita o deshabilita el mail recordatorio de       |
|                                       | préstamos por vencer.                                |
| Tipo de préstamo                      | Es el tipo de préstamo utilizado con mayor           |
|                                       | frecuencia                                           |
|                                       |                                                      |
|                                       |                                                      |
| Último día de la semana               | El último día hábil de la semana para la biblioteca  |
|                                       |                                                      |
|                                       |                                                      |

# Módulo Sistema

### Intranet

## Preferencias del sistema

| Preferencia                          | Descripción                                                    |  |  |  |  |  |
|--------------------------------------|----------------------------------------------------------------|--|--|--|--|--|
| Alfabéticos mínimos                  | Cantidad de caracteres mínimos en letras que debe tener        |  |  |  |  |  |
| Anabeticos minimos                   | la contraseña                                                  |  |  |  |  |  |
| Alfabéticos mínimos                  | Cantidad de caracteres mínimos en letras y números que         |  |  |  |  |  |
| Anabeticos minimos                   | debe tener una contraseña                                      |  |  |  |  |  |
| Acusta mail recordatoria             | Texto del asunto del mail recordatorio de préstamo a           |  |  |  |  |  |
| Asunto mail recordatorio             | vencer.                                                        |  |  |  |  |  |
| Asunto mail reservas                 | Texto del asunto del mail de reservas.                         |  |  |  |  |  |
| Auto activar persona                 | Convierte automáticamente los usuarios notenciales en          |  |  |  |  |  |
|                                      | reales                                                         |  |  |  |  |  |
|                                      |                                                                |  |  |  |  |  |
| Auto número de socio                 | Asigna búsqueda como número de identificación del              |  |  |  |  |  |
|                                      | usuario, un número más que el último registrado.               |  |  |  |  |  |
|                                      | Permite o no que al realizar una búsqueda en la intra, la      |  |  |  |  |  |
|                                      | misma quede en el historial.                                   |  |  |  |  |  |
| Búsquedes OBAC                       | Permite o no que al realizar una búsqueda en el Opac, la       |  |  |  |  |  |
| busqueuas OFAC                       | misma quede en el historial.                                   |  |  |  |  |  |
| Caractoros mínimos                   | Cantidad de caracteres mínimo que debe tener la                |  |  |  |  |  |
|                                      | contraseña.                                                    |  |  |  |  |  |
| Categoría socio                      | Es la categoría de socio utilizada con más frecuencia.         |  |  |  |  |  |
| Cumple requisito                     | Indica si el usuario debe cumplir algún requisito para         |  |  |  |  |  |
|                                      | operar en el Opac.                                             |  |  |  |  |  |
| Envío de mail                        | Indica si el sistema debe o no enviar mails.                   |  |  |  |  |  |
| Google map                           | Permite ingresar el código de HTML de google map.              |  |  |  |  |  |
| Google shortener ani kay             | Permite determinar qué servicio de acortador de URL se va      |  |  |  |  |  |
|                                      | a utilizar.                                                    |  |  |  |  |  |
| Horario apertura                     | Indica el horario de apertura de la biblioteca.                |  |  |  |  |  |
| Horario cierre                       | Indica el horario de cierre de la biblioteca.                  |  |  |  |  |  |
| Imagen de usuario OPAC               | Permite subir o no, la foto de un usuario desde OPAC.          |  |  |  |  |  |
| LDAP habilitado                      | Indica si se usa ldap para hacer autenticación de usuarios     |  |  |  |  |  |
| Libuan thing loss                    | Indica la clave del repositor library thing para descargar las |  |  |  |  |  |
| Library thing key                    | tapas de los libros.                                           |  |  |  |  |  |
|                                      | Indica la cantidad de novedades que se van a mostrar en        |  |  |  |  |  |
| Limite novedades OPAC                | el Opac.                                                       |  |  |  |  |  |
|                                      | Habilita o no el envío de mail cuando un ejemplar en           |  |  |  |  |  |
| Mail de campio de disponibilidad     | estado de reserva sufre un cambio de disponibilidad.           |  |  |  |  |  |
| Mail de cambio de disponibilidad por | Habilita o no el envío de mail de cancelación por cambio de    |  |  |  |  |  |
|                                      | 1                                                              |  |  |  |  |  |

| cancelación                        | disponibilidad en el ejemplar reservado.                   |  |  |  |  |
|------------------------------------|------------------------------------------------------------|--|--|--|--|
| Mawúsculas mínimas                 | Es la cantidad de caracteres con mayúscula mínimo que      |  |  |  |  |
|                                    | debe tener una contraseña.                                 |  |  |  |  |
| Mensaie de error                   | Es el mensaje que muestra si se produce un fallo interno   |  |  |  |  |
|                                    | en el sistema.                                             |  |  |  |  |
| Mensaie de no encontrado           | Es el mensaje que se muestra cuando se intenta acceder a   |  |  |  |  |
|                                    | una página inexistente.                                    |  |  |  |  |
| Mensaje mail recordatorio          | Es el mensaje del mail recordatorio de los préstamos por   |  |  |  |  |
|                                    | vencer.                                                    |  |  |  |  |
| Mensaje mail reservas              | Es el mensaje de mail que se envía a un usuario que tiene  |  |  |  |  |
|                                    | una reserva para retirar.                                  |  |  |  |  |
|                                    |                                                            |  |  |  |  |
| Mensaje olvido contraseña. Usuario | Es el mensaje de mail que se envia al usuario cuando éste  |  |  |  |  |
| inactivo                           | solicita restablecer su contraseña y no es un usuario      |  |  |  |  |
|                                    |                                                            |  |  |  |  |
| Mensaje olvido contraseña          | Es el mensaje del mail que se envía al usuario cuando este |  |  |  |  |
|                                    | solicità restablecer su contrasena.                        |  |  |  |  |
| Minúsculas mínimas                 | Es la cantidad de caracteres con minuscula minimo que      |  |  |  |  |
|                                    |                                                            |  |  |  |  |
| Prefijo I witter                   | Es el prefijo con el que se crea el tweet.                 |  |  |  |  |
| Recaptcha private key              | Clave de Google Recaptona para que funcione el acceso al   |  |  |  |  |
|                                    | sistema.                                                   |  |  |  |  |
| Recaptcha public key               | Clave privada de Google Recapcha para que funcione el      |  |  |  |  |
|                                    | acceso al sistema.                                         |  |  |  |  |
| Símbolos mínimos                   |                                                            |  |  |  |  |
| Tomoño pocinador                   | Contrasena.                                                |  |  |  |  |
|                                    | Es la cantidad de resultados que muestra por pagina.       |  |  |  |  |
|                                    | Es el entorno de trabajo.                                  |  |  |  |  |
|                                    | Clave de la aplicación de l'witter.                        |  |  |  |  |
| I witter follow button             | Codigo HTML del boton de Twitter.                          |  |  |  |  |
| Twitter habilitado                 | Habilita o no el Twitter                                   |  |  |  |  |
| Twitter token                      | Token de la aplicación de Twitter                          |  |  |  |  |
| Twitter token secret               | Token secreto de la aplicación de Twitter                  |  |  |  |  |
| URL servidor                       | Es la URL del servidor.                                    |  |  |  |  |
| Vigencia de contraseña             | Indica la cantidad de días de vigencia que tiene una       |  |  |  |  |
|                                    | contraseña.                                                |  |  |  |  |

### Feriados

**Meran** facilita el manejo de feriados o días inactivos en la biblioteca. A través de esta función se podrá marcar con anticipación en el calendario los días en que la biblioteca no brindará el servicio habitual. Se podrán marcar los feriados nacionales, asuetos, períodos vacacionales u otros días que la institución establezca como inactivos.

| Feria                                     | ado                           | S   |        |     |    |    |    |    |      |       |                |    |    |            |    |    |    |    |    |    |
|-------------------------------------------|-------------------------------|-----|--------|-----|----|----|----|----|------|-------|----------------|----|----|------------|----|----|----|----|----|----|
| 0                                         | • octubre 2012 noviembre 2012 |     |        |     |    |    |    |    |      |       | diciembre 2012 |    |    |            |    |    |    |    |    |    |
| lu                                        | ma                            | mi  | ju     | vi  | sá | do | lu | ma | mi   | ju    | vi             | sá | do | lu         | ma | mi | ju | vi | sá | do |
| 1                                         | 2                             | 3   | 4      | 5   | 6  | 7  | 29 | 30 | 31   | 1     | 2              | 3  | 4  | 26         | 27 | 28 | 29 | 30 | 1  | 2  |
| 8                                         | 9                             | 10  | 11     | 12  | 13 | 14 | 5  | 6  | 7    | 8     | 9              | 10 | 11 | 3          | 4  | 5  | 6  | 7  | 8  | 9  |
| 15                                        | 16                            | 17  | 18     | 19  | 20 | 21 | 12 | 13 | 14   | 15    | 16             | 17 | 18 | 10         | 11 | 12 | 13 | 14 | 15 | 16 |
| 22                                        | 23                            | 24  | 25     | 26  | 27 | 28 | 19 | 20 | 21   | 22    | 23             | 24 | 25 | 17         | 18 | 19 | 20 | 21 | 22 | 23 |
| 29                                        | 30                            | 31  | 1      | 2   | 3  | 4  | 26 | 27 | 28   | 29    | 30             | 1  | 2  | 24         | 25 | 26 | 27 | 28 | 29 | 30 |
| 5                                         | 6                             | 7   | 8      | 9   | 10 | 11 | 3  | 4  | 5    | 6     | 7              | 8  | 9  | 31         | 1  | 2  | 3  | 4  | 5  | 6  |
|                                           |                               | ene | ero 20 | )13 |    |    |    |    | febr | ero 2 | 013            |    | _  | marzo 2013 |    |    |    |    |    |    |
| lu                                        | ma                            | mi  | ju     | vi  | sá | do | lu | ma | mi   | ju    | vi             | sá | do | lu         | ma | mi | ju | vi | sá | do |
| 31                                        | 1                             | 2   | 3      | 4   | 5  | 6  | 28 | 29 | 30   | 31    | 1              | 2  | 3  | 25         | 26 | 27 | 28 | 1  | 2  | 3  |
| 7                                         | 8                             | 9   | 10     | 11  | 12 | 13 | 4  | 5  | 6    | 7     | 8              | 9  | 10 | 4          | 5  | 6  | 7  | 8  | 9  | 10 |
| 14                                        | 15                            | 16  | 17     | 18  | 19 | 20 | 11 | 12 | 13   | 14    | 15             | 16 | 17 | 11         | 12 | 13 | 14 | 15 | 16 | 17 |
| 21                                        | 22                            | 23  | 24     | 25  | 26 | 27 | 18 | 19 | 20   | 21    | 22             | 23 | 24 | 18         | 19 | 20 | 21 | 22 | 23 | 24 |
| 28                                        | 29                            | 30  | 31     | 1   | 2  | 3  | 25 | 26 | 27   | 28    | 1              | 2  | 3  | 25         | 26 | 27 | 28 | 29 | 30 | 31 |
| 4                                         | 5                             | 6   | 7      | 8   | 9  | 10 | 4  | 5  | 6    | 7     | 8              | 9  | 10 | 1          | 2  | 3  | 4  | 5  | 6  | 7  |
|                                           |                               |     |        |     |    |    |    |    |      |       |                |    |    |            |    |    |    |    |    |    |
| 26/10/2012 Nace Meran como software libre |                               |     |        |     |    |    |    |    |      |       |                |    |    |            |    |    |    |    |    |    |

En el primer box puede marcarse un día en forma individual o seleccionar un rango para indicar un período inactivo de varios días, por ejemplo toda una semana como receso de invierno.

En el segundo box puede ingresarse un texto indicativo de la causa del feriado.

En la opción Agregar feriado podrá ingresarse una nueva entrada de feriado, y en la opción Mostrar feriados originales se podrán visualizar los feriados marcados originalmente, posiblemente seleccionados al inicio del año calendario laboral.

### Novedades

**Meran** ofrece la posibilidad de publicar novedades para sus usuarios internos (bibliotecarios, directivos, personal de la biblioteca). En la portada o *Inicio* de la intranet se pueden compartir o difundir noticias, eventos, políticas de gestión interna, etc. Son noticias o comentarios que se visualizan únicamente por el personal que opera el sistema.

Se entiende por *Novedad* cualquier noticia, evento u otro contenido que la biblioteca quiera compartir, en este caso con los usuarios internos.

| <b>I</b> Imera | Catá       | logo <del>-</del> L | Jsuarios 🗸 Circula     | ación - Catálogo Usuarios                                                   | Sistema 👻    |               |
|----------------|------------|---------------------|------------------------|-----------------------------------------------------------------------------|--------------|---------------|
|                | Novedad    | es de IN            | TRA:                   |                                                                             |              |               |
|                | La cantida | ad de noveda        | ides es: 3             |                                                                             |              |               |
|                | Fecha      | Usuario             | Título                 | Resumen                                                                     | Categoría    | Acciones      |
|                | 22/10/2012 | fernanda            | Curso de<br>portugués  | La Secretaría de Extensión ofrece un curso de idioma portugués para<br>doce | Capacitación | Novedad       |
|                | 22/10/2012 | fernanda            | Políticas de<br>desuso | El jueves nos reunimos de 10 a 11:30 en la Sala de Lectura para discutir a  | Reunión      | Eliminar      |
|                | 22/10/2012 | 23788293            | Plan ARLA              | Agrupación recuperadora de libros adeudados                                 | Comunicación | Novedad     ▼ |
|                | + Agre     | egar novedad        |                        | Seleccionar para agregar otra<br>novedad en la Intranet                     |              |               |

### Acerca de

Esta funcionalidad permite personalizar la presentación de la Biblioteca. En la imagen siguiente se muestran los datos de la biblioteca que se visualizan tanto desde la intranet como desde el OPAC.

| Editar Informacion                                                                                                    |
|----------------------------------------------------------------------------------------------------|
| $\mathbf{B} \mid I : \mathbf{S} \mid \underline{U} \mid \equiv \equiv \equiv \equiv   \equiv : \equiv : \equiv : \mathbf{X}_2 \mid \mathbf{X}_2 \mid \mathbf{Z}_2 \mid \underline{\Box} \mid \underline{\Box} \mid \Box$ |
| Biblioteca de la Facultad de Ciencias Económicas<br>Calle 6 entre 47 y 48. 1° subsuelo<br>Tel: 54-221-423-6769/6771. Int. 144                                                                                                    |
| Nuestro horario es: lunes a viernes de 8 a 19 hs.                                                                                                    |
| biblioteca@econo.unlp.edu.ar                                                                                                    |
| ✓ Guardar Cambios                                                                                                    |

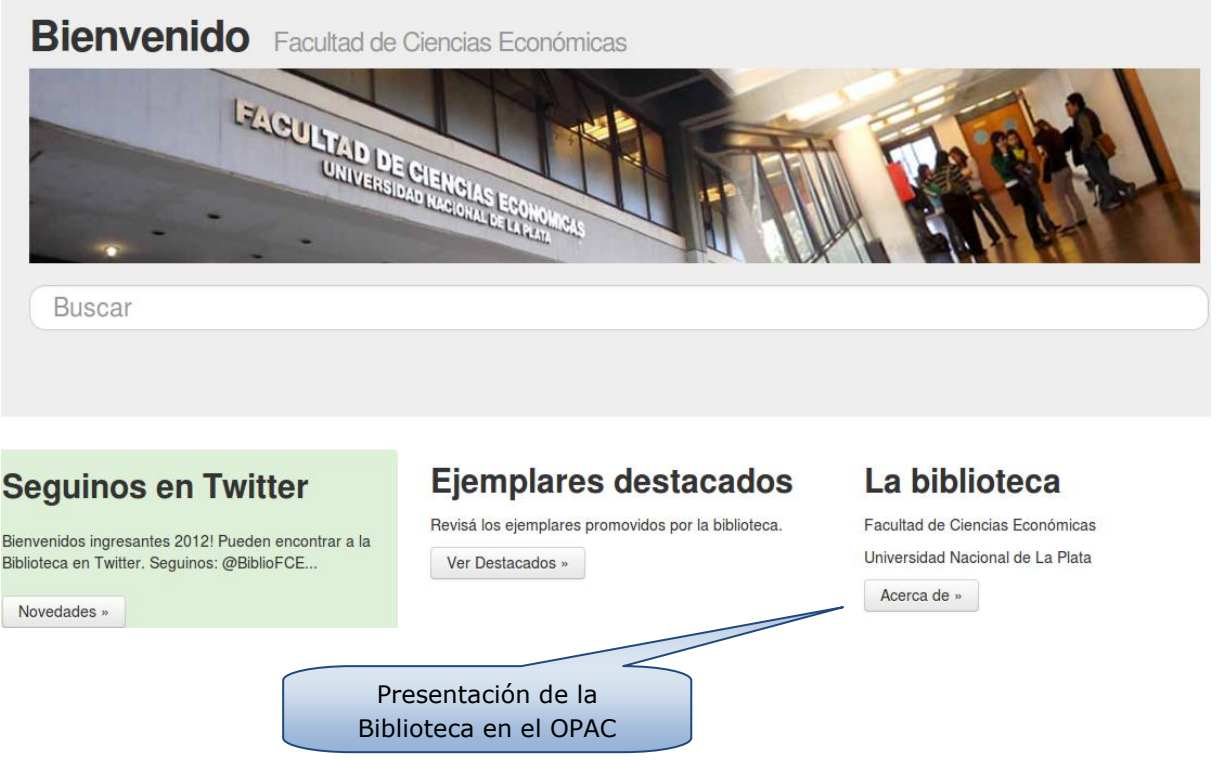

### Logos

**Meran** permite seleccionar y subir el logo institucional de la biblioteca mque se va a mostrar en el OPAC y en las etiquetas de los materiales.

Para el logo de las etiquetas debe tenerse en cuenta que se deben subir imágenes del mismo tamaño para que no se vean alterados y se consiga una imagen equilibrada visualmente.

El tamaño recomendado es de 2522 x 1822.

Para el caso de los logos aplicables en las etiquetas se recomienda una imagen en formato PNG con transparencia de 147 x 32 px.

### **OPAC**

#### Novedades

De la misma manera que se pueden publicar novedades en la Intranet, se pueden difundir también contenidos que serán visualizados por los usuarios desde el OPAC y que en forma simultánea se pueden publicar en Twitter.

Deberá seleccionarse la función Novedades (dispuesto debajo del título: OPAC)

En la imagen siguiente se muestra una captura de pantalla donde se listan las novedades publicadas:

| Novedad    | es de C     | PAC:                   |                                                                                                    |              |          |
|------------|-------------|------------------------|----------------------------------------------------------------------------------------------------|--------------|----------|
| La cantida | id de noved | ades es: 2             |                                                                                                    |              |          |
| Fecha      | Usuario     | Título                 | Resumen                                                                                                    | Categoría    | Acciones |
| 22/10/2012 | fernanda    | Nuevo curso            | El lunes 29 se dictará el curso sobre uso de Meran para las bibliotecas que<br>decidan usarlo. Lugar: CeSPI, de 8:30 a 11:30 | Capacitación | Novedad  |
| 06/02/2012 | fernanda    | Seguinos en<br>Twitter | Bienvenidos ingresantes 2012! Pueden encontrar a la Biblioteca en Twitter.<br>Seguinos: @BiblioFCE                           | Comunicación | Novedad  |
| + Agre     | egar noveda | d                      | Agregar otra novedad                                                                                                    |              |          |

En la siguiente imagen se muestra la pantalla para completar la información que se quiera difundir. Se puede elegir publicar la misma novedad en la cuenta de Twitter y se puede adjuntar un documento digital o agregar un enlace a un documento o sitio de interés.

Debe tenerse en cuenta que hay campos obligatorios señalados con un asterisco:

| Novedades inte                             | ernas                                      |                         |  |
|--------------------------------------------|--------------------------------------------|-------------------------|--|
| Curso de portuç                            | jués (22/10/2012)                          |                         |  |
| - La Secretaría de Ex                      | tensión ofrece un curso de idioma portugu  | ués para doce Leer más  |  |
| Políticas de des                           | suso (22/10/2012)                          |                         |  |
| <ul> <li>— El jueves nos reunir</li> </ul> | nos de 10 a 11:30 en la Sala de Lectura pa | ara discutir a Leer más |  |
| Plan ARLA (22/                             | 10/2012)                                   |                         |  |
| <ul> <li>Agrupación recuper</li> </ul>     | adora de libros adeudados Leer más         |                         |  |

#### Mensaje de contacto

Los usuarios disponen de un formulario de contacto desde el OPAC para para comunicarse con la biblioteca, esos mensajes son recibidos en el Inicio de la Intranet y se listan como muestra la imagen. La biblioteca puede decidir continuar almacenándolos o bien eliminarlos luego de haberlos respondido.

#### Configuración de la portada

**Meran** permite configurar la interfaz gráfica utilizando imágenes de la biblioteca o la imagen corporativa que la institución utilice. Estas imágenes van a componer el banner o carrousel que se mostrarán en el OPAC.

Se recomienda subir fotos del mismo tamaño para que la portada resulte equilibrada desde lo visual. Para las imágenes sin texto o epígrafe el tamaño óptimo es de 1200 x 200 px y para las imágenes que incluyan una descripción textual es de 1200 x 300 px.

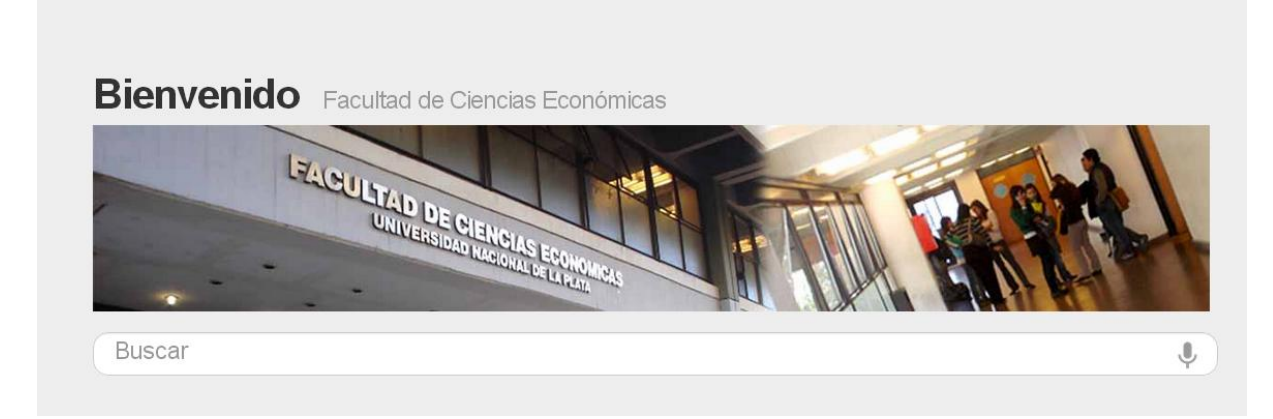

### Administración

### Tablas de referencia

| :              | Selección de tabla                   | as de referencia |   |          |  |
|----------------|--------------------------------------|------------------|---|----------|--|
|                | Tabla:                               | Tema             | T |          |  |
|                |                                      | Obtener Tabla    |   |          |  |
|                |                                      |                  |   |          |  |
| Ingrese la pa  | Buso<br>labra por la cual desea filt | ar               |   |          |  |
| De un total de | 3                                    |                  |   |          |  |
| nombre         |                                      |                  |   | Asignar  |  |
| SOCIOLOGÍA     |                                      |                  |   | <b>•</b> |  |
| SOCIOLOGÍA     | INDUSTRIAL                           |                  |   | <b>•</b> |  |
| SOCIOLOGÍA     | URBANA                               |                  |   | <b>+</b> |  |
| + Agrega       | r Registro                           |                  |   |          |  |

### **Configuración LDAP**

Este método proporciona autenticación contra un servidor LDAP externo. Si el nombre de usuario y contraseña facilitados son validos, Meran crearà una nueva entrada para el usuario en su base de datos.

Para esta completar correctamente esta configuración se requerirá asistencia del soporte informático de la institución.

#### Ajustes de servidor LDAP

| URL del servidor:     | localhost                                                                                                    |
|-----------------------|----------------------------------------------------------------------------------------------------|
|                       | Direccion del servidor LDAP.                                                                                                    |
| Puerto del servidor:  |                                                                                                    |
|                       | Indique el numero de puerto del servidor.                                                                                                    |
| Tipo de comunicación: | TLS •                                                                                                    |
|                       | Indica como sera la comunicacion, SSL, TLS o PLAIN, por defecto es PLAIN.                                                                                          |
| Versión:              | 2 •                                                                                                    |
|                       | La versión del protocolo LDAP que su servidor está utilizando.                                                                                                    |
| Codificación LDAP:    |                                                                                                    |
|                       | Especifique la codificación usada por el servidor LDAP. Muy probablemente utf-8, MS AD v2 utiliza codificación de plataforma por defecto como cp1252, cp1250, etc. |
| Sufijo de la base de  |                                                                                                    |
| datos:                | Sufijo de la Base de Datos Ldap que se usa para completar el usuario. Ej: dc=unlp,dc=edu,dc=ar.                                                                    |

#### Agregar novedad de OPAC:

| Titulo*            |                                                                      |
|--------------------|----------------------------------------------------------------------|
| Categoría*         |                                                                      |
| Contenido*         | Publicar en Twitter en simultáneo                                    |
| Archivo adjunto    | Elegir un archivo No se ha seleccionado ningún archivo               |
| Nombre del adjunto |                                                                      |
| Links              |                                                                      |
|                    | Ingrese los links separados por espacio.                             |
| Imagen/es          | Agregar archivos Elija archivos No se ha seleccionado ningún archivo |
|                    | ← Volver al listado                                                  |

#### Administración

#### Tablas de referencia

Las tablas de referencia permiten normalizar la entrada de datos para todos los registros. Es

decir, si se adopta un descriptor para identificar a un tema, este término se escribirá siempre de lamisma forma y cuando se modifique, el cambio se aplicará a todos los registros que contengan dicho descriptor. Este mismo procedimiento se usará para el caso de los autores, editoriales, idioma, país, soportes, etc.

En la pantalla de administración de tablas de referencia se podrá seleccionar la tabla con la cual trabajar, escribir el término de interés y obtener el resultado de la búsqueda para Editar (modificar) o Eliminar el término. Debe tenerse en cuenta que Meran no permite la eliminación de términos que tienen registros asociados en él. En tal caso deberán asociarse esos registros a otro término con la opción Asignar.

| Ajustes de servidor LDAP       |                                                                                                    |  |
|--------------------------------|----------------------------------------------------------------------------------------------------|--|
| URL del servidor:              | localhost<br>Direccion del servidor LDAP.                                                                                                |  |
| Puerto del servidor:           | Indique el numero de puerto del servidor.                                                                                                |  |
| Tipo de comunicación:          | TLS   TLS   TLS   TLS   TLS   TLS o PLAIN, por defecto es PLAIN.                                                                         |  |
| Versión:                       | 2 • • La versión del protocolo LDAP que su servidor está utilizando.                                                                     |  |
| Codificación LDAP:             | Especifique la codificación usada por el servidor LDAP. Muy probablemente utf-8, MS AD v2 utiliza codificación de plataforma por defecto |  |
| Sufijo de la base de<br>datos: | como cp1252, cp1250, etc.<br>Sufijo de la Base de Datos Ldap que se usa para completar el usuario. Ej: dc=unip,dc=edu,dc=ar.             |  |